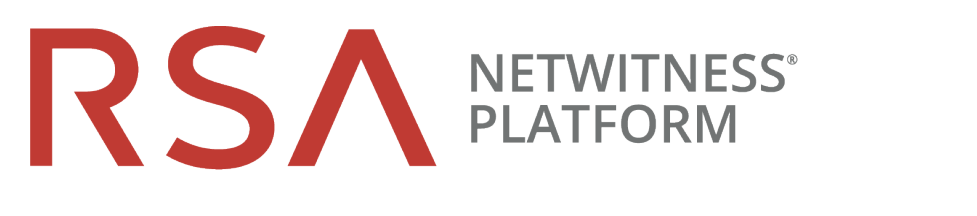

# 仮想ホストインストールガイド バージョン 11.2

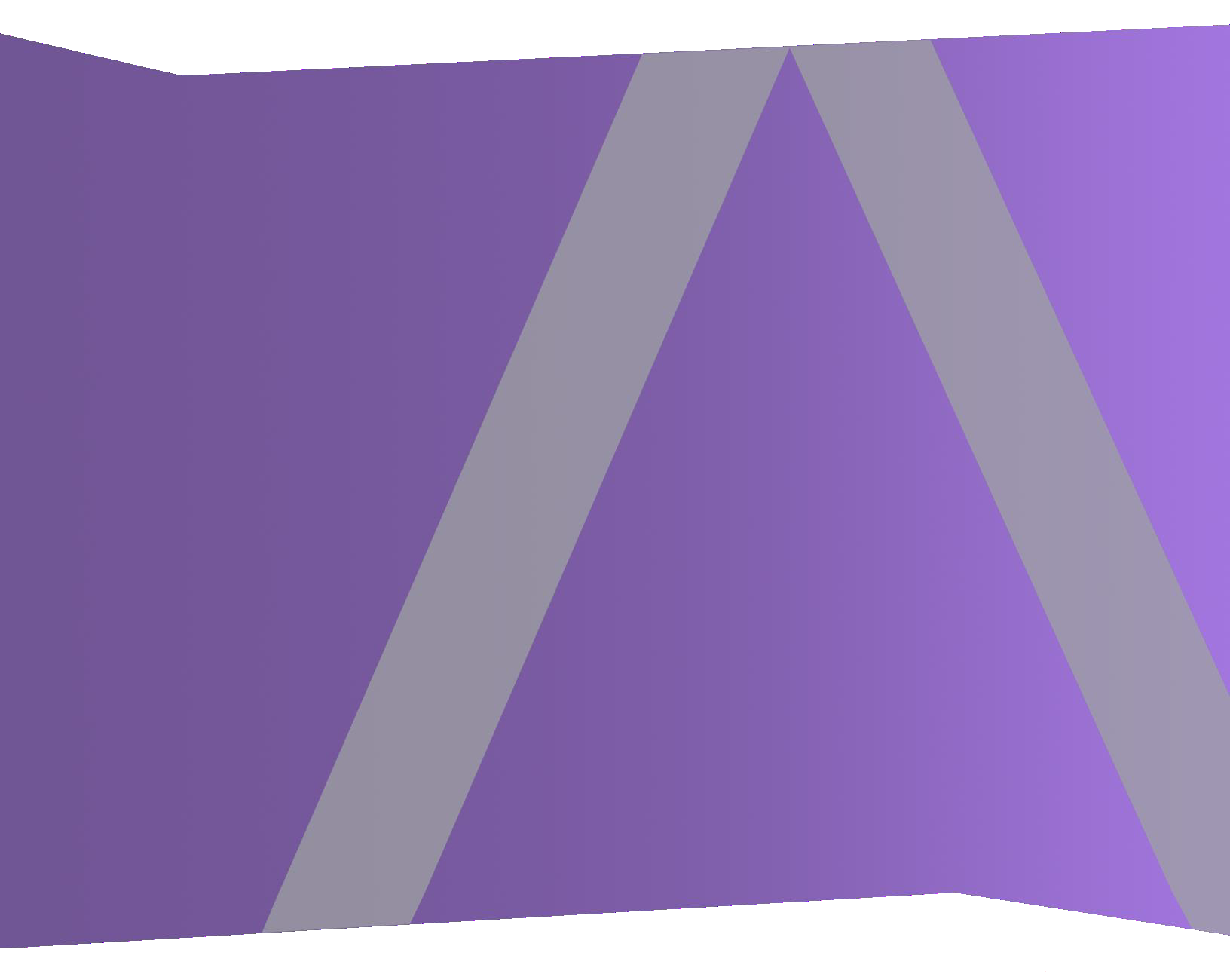

Copyright © 1994-2019 Dell Inc. or its subsidiaries. All rights Reserved.

#### 連絡先情報

RSA Link(https://community.rsa.com) では、よくある質問への回答や、既知の問題の解決方法を含むナレッジベースを公開しています。また、製品ドキュメント、コミュニティ ディスカッション、ケース管理なども公開されています。

#### 商標

RSAの商標のリストについては、japan.emc.com/legal/emc-corporation-trademarks.htm#rsaを参照してく ださい。

#### 使用許諾契約

本ソフトウェアと関連ドキュメントは、Dellが著作権を保有しており、使用許諾契約に従って提供されます。本ソフトウェアと関連ドキュメントの使用と複製は、使用許諾契約の条項に従い、上記の著作権を侵害しない場合のみ許諾されます。本ソフトウェアと関連ドキュメント、およびその複製物を他人に提供することは一切認められません。

本使用許諾契約によって、本ソフトウェアと関連ドキュメントの所有権およびその他の知的財産権が 譲渡されることはありません。本ソフトウェアと関連ドキュメントを不正に使用または複製した場合、民 事および刑事上の責任が課せられる可能性があります。

本ソフトウェアは予告なく変更されることがありますので、あらかじめご承知おきください。

#### サード パーティ ライセンス

この製品にはRSA以外のサードパーティによって開発されたソフトウェアが含まれます。本製品内の サードパーティ製ソフトウェアに適用される使用許諾契約の内容については、RSA Linkの製品ドキュ メントページで確認できます。本製品を使用することにより、本製品のユーザは、これらの使用許諾契約の条項に同意したものとみなされます。

#### 暗号技術に関する注意

本製品には、暗号技術が組み込まれています。これらの暗号技術の使用、輸入、輸出は、各国の法律で禁止または制限されています。本製品を使用、輸入、輸出する場合は、各国における使用または輸出入に関する法律に従わなければなりません。

#### 配布

この資料に記載される情報は、発行日時点で正確であるとみなされます。この情報は予告なく変更されることがあります。

2月 2019

| 仮想ホスト インストール ガイド                      | 5   |
|---------------------------------------|-----|
| 仮想環境での導入に関する基本情報                      | . 6 |
| 「仮想ホストインストールガイド」で使用される略語              | . 6 |
| サポートされる仮想ホスト                          | . 7 |
| インストール メディア                           | . 7 |
| 仮想環境の推奨事項                             | . 7 |
| 仮想ホストの推奨システム要件                        | 8   |
| シナリオ1                                 | 8   |
| シナリオ2                                 | 10  |
| シナリオ3                                 | 13  |
| シナリオ4                                 | 15  |
| Legacy Windows Collectorのサイジング ガイドライン | 15  |
| 仮想環境でのNetWitness Platform仮想ホストのインストール | 16  |
| 前提条件                                  | 16  |
| ステップ1. 仮想ホストの導入                       | 16  |
| 前提条件                                  | 16  |
| 手順                                    | 16  |
| ステップ2. ネット ワークの構成                     | 20  |
| 前提条件                                  | 20  |
| 手順                                    | 20  |
| ファイアウォールで開くポートの確認                     | 20  |
| ステップ3. NetWitness Platformのデータベースの構成  | 20  |
| タスク1:データストアの初期構成の確認                   | 20  |
| PacketDBに割り当てられた初期スペース                | .20 |
| 初期データベース サイズ                          | .21 |
| PacketDBマウント ポイント                     | 21  |
| タスク2:最適なデータストアスペースの構成の確認              | .22 |
| 仮想ドライブ スペースの使用率                       | .23 |
| タスク3:新しいボリュームの追加と既存のファイルシステムの拡張       | 24  |
| AdminServer                           | .27 |
| ESAPrimary/ESASecondary/Malware       | 28  |
| LogCollector                          | .28 |
| LogDecoder                            | .28 |
| Concentrator                          | 30  |
|                                       | 20  |

| Archiver                                        |    |
|-------------------------------------------------|----|
| Decoder                                         |    |
| RSA NetWitness Platformのインストール                  |    |
| ステップ4. ホスト固有のパラメータの構成                           |    |
| 仮想環境でのログ収集の構成                                   | 51 |
| 仮想環境でのパケット収集の構成                                 | 51 |
| サード パーティの仮想タップの使用                               |    |
| ステップ5. インストール後 のタスク                             | 53 |
| 全般                                              |    |
| RSA NetWitness Endpoint Insights                | 53 |
| FIPSの有効化                                        |    |
| NetWitness UEBA(User Entity Behavior Analytics) | 55 |
| 付録A:トラブルシューティング                                 | 61 |
| CLI(コマンド ライン インタフェース)                           |    |
| <b>バックアップ</b> (nw-backupスクリプト)                  |    |
| Event Stream Analysis                           |    |
| Log Collectorサービス(nwlogcollector)               |    |
| NW Server                                       |    |
| Orchestration                                   |    |
| Reporting Engineサービス                            | 69 |
| NetWitness UEBA                                 |    |
| 付録 B: 外部 リポジトリの作成                               | 71 |
| 改訂履歴                                            | 73 |

# 仮想ホスト インストール ガイド

このドキュメントは、仮想環境で稼働するRSA NetWitness® Platform 11.2.0.0ホストのインストールと構成の手順を説明しています。

## 仮想環境での導入に関する基本情報

このトピックでは、仮想環境にRSA NetWitness Platform 11.2.0.0を導入するための一般的なガイドラインと要件について説明します。

### 「仮想ホストインストールガイド」で使用される略語

| 略語                        | 説明                                                                       |
|---------------------------|--------------------------------------------------------------------------|
| CPU                       | 中央処理装置                                                                   |
| EPS                       | 秒あたりのイベントの数                                                              |
| VMware ESX                | エンタープライズ クラスのタイプ1ハイパーバイザー。サポート対象のバージョンは、<br>6.5、6.0、5.5                  |
| GB                        | ギガバイト。1 GB = 1,000,000,000バイト                                            |
| Gb                        | ギガビット。1 Gb = 1,000,000,000ビット。                                           |
| Gbps                      | ギガビット/秒、つまり10億ビット/秒。光ファイバーなどの デジタル データ転送メディアの帯域 幅を表します。                  |
| GHz                       | ギガヘルツ。1 GHz = 1,000,000,000 Hz                                           |
| IOPS                      | 1秒あたりのI/O処理数                                                             |
| Mbps                      | メガビット/秒、つまり100万ビット/秒。 光ファイバーなどの デジタル データ転送メディアの帯域 幅を表します。                |
| NAS                       | ネットワーク接続型ストレージ                                                           |
| OVF                       | オープン仮想化形式                                                                |
| OVA                       | Open Virtual Appliance。このガイドでは、OVAは Open Virtual Hostを意味します。             |
| RAM                       | ランダム アクセス メモリ(メモリとも呼ばれる)                                                 |
| SAN                       | ストレージ エリア ネット ワーク                                                        |
| SSD/EFD<br>HDD            | ソリッド ステート ドライブ/エンタープライズ フラッシュ ドライブのハード ディスクドライブ                          |
| SCSI                      | Small Computer System Interface                                          |
| SCSI(SAS)                 | ハード ドライブやテープ ドライブなどの ストレージ デバイスにデータを転送 するための<br>ポイントツーポイント シリアル プロトコルです。 |
| vCPU                      | 仮想中央処理装置(仮想プロセッサーとも呼ばれる)                                                 |
| vRAM                      | 仮想 ランダム アクセス メモリ(仮想メモリとも呼ばれる)                                            |
| RSA<br>NetWitness<br>UEBA | RSA NetWitness User and Entity Behavior Analysis                         |

## サポートされる仮想ホスト

次のNetWitness Platformホストを仮想ホストとして仮想環境にインストールできます。 仮想環境によって提供される機能を継承できます。

- NetWitness Server
- Event Stream Analysis: ESAプライマリとESAセカンダリ
- Archiver
- Broker
- Concentrator
- Log Decoder
- Malware Analysis
- Decoder
- Remote Log Collector
- Endpoint Hybrid
- Endpoint Log Hybrid
- UEBA( User and Entity Behavior Analysis )

次のVMwareインフラストラクチャの概念に精通している必要があります。

- VMware vCenter Server
- VMware ESXi
- 仮想マシン

VMwareの概念については、VMwareの製品ドキュメントを参照してください。

仮想ホストは、OVAとして提供されます。仮想インフラストラクチャにOVAファイルを導入し、仮想マシンを構築する必要があります。

### インスト ール メディア

インストールメディアは、OVAパッケージの形式で提供され、Download Central (https://download.rsasecurity.com)からダウンロードしてインストールすることができます。 製品を購入い ただくと、OVAにアクセスできるようになります。

### 仮想環境の推奨事項

OVAパッケージによりインストールされる仮想ホストは、NetWitness Platformハードウェアホストと同じ機能を持ちます。つまり、仮想ホストを導入する際に、バックエンドハードウェアを考慮する必要があります。RSAでは、仮想環境の設定時に、次のタスクを実行することを推奨します。

- さまざまなコンポーネントのリソース要件に基づき、ベストプラクティスに沿ったシステムおよび専用のストレージを適切に導入します。
- バックエンドのディスクは、導入環境に必要な収集レートよりも一貫して10%以上高速な書き込み 速度を達成できるよう構成します。
- Concentratorのメタ データベースとインデックス データベースのディレクトリは、SSD/EFD HDD上に構築します。
- データベース コンポーネントがOS(オペレーティング システム) コンポーネントから独立している(つまり、 独立した物理システム上にある) 場合、次のいずれかの直接接続を使用します。
  - 仮想ホストごとに2つの8 Gbpsファイバー チャネルを使用したSAN または
  - 6 Gbpsシリアル アタッチSCSI(SAS)

**注**:1.) 現時点では、NetWitness Platformは仮想環境でのNASの使用をサポートしません。 2.) Decoderでは、継続的スループット要件を満たしていれば、どのようなストレージ構成でもかまいま せん。SANへの標準の8 Gbpsファイバー チャネルリンクは、10 Gbでのパケット データの読み書きには 不十分です。10G DecoderをSANに接続する場合は、複数のファイバー チャネルを使用する必要が あります。

### 仮想ホストの推奨システム要件

次の表は、EPSレート(ログ)または収集レート(パケット)に基づき、各コンポーネントの仮想ホストの vCPU、vRAM、読み取り/書き込みIOPSの推奨要件を示しています。

- ストレージの割り当ては、「ステップ3.NetWitness Platformのデータベースの構成」で説明します。
- vRAMおよびvCPUの推奨値は、収集レート、構成、有効化されたコンテンツによって異なります。
- 推奨値は、ログについては最大25,000 EPSの取得レートで、パケットについては最大2 Gbpsの取得 レートで、SSLなしでテストされています。
- 以下の表に記載されているすべてのコンポーネントのvCPUの仕様は、 Intel Xeon CPU @2.59 Ghzです。
- すべてのポートは、ログでは15,000 EPSで、パケットでは1.5 Gbpsで、SSLでテストされています。

注:新機能と拡張機能をインストールして試用する場合、前述の推奨値と異なる場合があります。

#### シナリオ1

これらの表の要件は、次の条件で計算されました。

- すべてのコンポーネントが統合されている。
- ログストリームには、Log Decoder、Concentrator、Archiverが含まれる。
- ・パケットストリームには、Network DecoderとConcentratorが含まれる。

- バック グラウンド 負荷には、1時間ごとのレポートと日次レポートがある。
- チャートが構成されている。

### Log Decoder

| EPS   | CPU             | メモリ   | 読み取りIOPS | 書き込みIOPS |
|-------|-----------------|-------|----------|----------|
| 2,500 | 6個または15.60 GHz  | 32 GB | 50       | 75       |
| 5,000 | 8個または20.79 GHz  | 32 GB | 100      | 100      |
| 7,500 | 10個または25.99 GHz | 32 GB | 150      | 150      |

### **Network Decoder**

| Mbps | CPU            | メモリ   | 読み取りIOPS | 書き込みIOPS |
|------|----------------|-------|----------|----------|
| 50   | 4個または10.39 GHz | 32 GB | 50       | 150      |
| 100  | 4個または10.39 GHz | 32 GB | 50       | 250      |
| 250  | 4個または10.39 GHz | 32 GB | 50       | 350      |

### Concentrator - ログストリーム

| EPS   | CPU            | メモリ   | 読み取りIOPS | 書き込みIOPS |
|-------|----------------|-------|----------|----------|
| 2,500 | 4個または10.39 GHz | 32 GB | 300      | 1,800    |
| 5,000 | 4個または10.39 GHz | 32 GB | 400      | 2,350    |
| 7,500 | 6個または15.59 GHz | 32 GB | 500      | 4,500    |

### Concentrator - パケット ストリーム

| Mbps | CPU            | メモリ   | 読み取りIOPS | 書き込みIOPS |
|------|----------------|-------|----------|----------|
| 50   | 4個または10.39 GHz | 32 GB | 50       | 1,350    |
| 100  | 4個または10.39 GHz | 32 GB | 100      | 1,700    |
| 250  | 4個または10.39 GHz | 32 GB | 150      | 2,100    |

### Archiver

| EPS   | CPU            | メモリ   | 読み取りIOPS | 書き込みIOPS |
|-------|----------------|-------|----------|----------|
| 2,500 | 4個または10.39 GHz | 32 GB | 150      | 250      |
| 5,000 | 4個または10.39 GHz | 32 GB | 150      | 250      |
| 7,500 | 6個または15.59 GHz | 32 GB | 150      | 350      |

### シナリオ2

これらの表の要件は、次の条件で計算されました。

- すべてのコンポーネントが統合されている。
- ログストリームには、Log Decoder、Concentrator、Warehouse Connector、Archiverが含まれる。
- パケット ストリームには、Network Decoder、Concentrator、Warehouse Connectorが含まれる。
- Event Stream Analysisでは、90K EPSで3台のHybrid Concentratorから集計する。
- Respondは、Event Stream Analysis、Reporting Engineからアラートを受信する。
- バックグラウンド負荷には、レポート、チャート、アラート、調査、Respondが含まれる。
- アラートが構成されている。

### Log Decoder

| EPS    | CPU             | メモリ   | 読み取りIOPS | 書き込みIOPS |
|--------|-----------------|-------|----------|----------|
| 10,000 | 16個または41.58 GHz | 50 GB | 300      | 50       |
| 15,000 | 20個または51.98 GHz | 60 GB | 550      | 100      |

### Network Decoder

| Mbps  | CPU             | メモリ   | 読み取りIOPS | 書き込みIOPS |
|-------|-----------------|-------|----------|----------|
| 500   | 8個または20.79 GHz  | 40 GB | 150      | 200      |
| 1,000 | 12個または31.18 GHz | 50 GB | 200      | 400      |
| 1,500 | 16個または41.58 GHz | 75 GB | 200      | 500      |

## Concentrator - ログストリーム

| EPS    | CPU             | メモリ   | 読み取りIOPS    | 書き込みIOPS |
|--------|-----------------|-------|-------------|----------|
| 10,000 | 10個または25.99 GHz | 50 GB | 1,550 + 50  | 6,500    |
| 15,000 | 12個または31.18 GHz | 60 GB | 1,200 + 400 | 7,600    |

### Concentrator - パケット ストリーム

| Mbps  | CPU             | メモリ   | 読み取りIOPS | 書き込みIOPS |
|-------|-----------------|-------|----------|----------|
| 500   | 12個または31.18 GHz | 50 GB | 250      | 4,600    |
| 1,000 | 16個または41.58 GHz | 50 GB | 550      | 5,500    |
| 1,500 | 24個または62.38 GHz | 75 GB | 1,050    | 6,500    |

### Warehouse Connector - ログストリーム

| EPS    | CPU             | メモリ   | 読み取りIOPS | 書き込みIOPS |
|--------|-----------------|-------|----------|----------|
| 10,000 | 8個または20.79 GHz  | 30 GB | 50       | 50       |
| 15,000 | 10個または25.99 GHz | 35 GB | 50       | 50       |

### Warehouse Connector - パケット ストリーム

| Mbps  | CPU            | メモリ   | 読み取りIOPS | 書き込みIOPS |
|-------|----------------|-------|----------|----------|
| 500   | 6個または15.59 GHz | 32 GB | 50       | 50       |
| 1,000 | 6個または15.59 GHz | 32 GB | 50       | 50       |
| 1,500 | 8個または20.79 GHz | 40 GB | 50       | 50       |

### Archiver - ログストリーム

| EPS    | CPU             | メモリ   | 読み取りIOPS | 書き込みIOPS |
|--------|-----------------|-------|----------|----------|
| 10,000 | 12個または31.18 GHz | 40 GB | 1,300    | 700      |
| 15,000 | 14個または36.38 GHz | 45 GB | 1,200    | 900      |

### ESA( Event Stream Analysis) & Context Hub

| EPS    | CPU             | メモリ   | 読み取りIOPS | 書き込みIOPS |
|--------|-----------------|-------|----------|----------|
| 90,000 | 32個または83.16 GHz | 94 GB | 50       | 50       |

### NWS1: NetWitness Serverと共存コンポーネント

NetWitness Server、Jetty、Broker、Respond、Reporting Engineは同じマシンで稼働します。

| CPU             | メモリ   | 読み取りIOPS | 書き込みIOPS |
|-----------------|-------|----------|----------|
| 12個または31.18 GHz | 50 GB | 100      | 350      |

### シナリオ3

これらの表の要件は、次の条件で計算されました。

- すべてのコンポーネントが統合されている。
- ログストリームには、Log DecoderとConcentratorが含まれる。
- ・パケットストリームには、Network DecoderとConcentratorが含まれる。
- Event Stream Analysisでは、90K EPSで3台のHybrid Concentratorから集計する。
- Respondは、Event Stream Analysis、Reporting Engineからアラートを受信する。
- バック グラウンド 負荷には、1時間ごとのレポートと日次レポートがある。
- チャートが構成されている。

### Log Decoder

| EPS    | CPU             | メモリ   | 読み取りIOPS | 書き込みIOPS |
|--------|-----------------|-------|----------|----------|
| 25,000 | 32個または83.16 GHz | 75 GB | 250      | 150      |

### **Network Decoder**

| Mbps  | CPU             | メモリ   | 読み取りIOPS | 書き込みIOPS |
|-------|-----------------|-------|----------|----------|
| 2,000 | 16個または41.58 GHz | 75 GB | 50       | 650      |

### Concentrator - ログストリーム

| EPS    | CPU             | メモリ   | 読み取りIOPS | 書き込みIOPS |
|--------|-----------------|-------|----------|----------|
| 25,000 | 16個または41.58 GHz | 75 GB | 650      | 9,200    |

### Concentrator - パケット ストリーム

| Mbps  | CPU             | メモリ   | 読み取りIOPS | 書き込みIOPS |
|-------|-----------------|-------|----------|----------|
| 2,000 | 24個または62.38 GHz | 75 GB | 150      | 7,050    |

## Log Collector(ローカルおよびリモート)

リモートLog Collectorは、リモートホストで実行されるLog Collectorサービスであり、仮想環境に導入されます。

| EPS    | CPU            | メモリ   | 読み取りIOPS | 書き込みIOPS |
|--------|----------------|-------|----------|----------|
| 15,000 | 8個または20.79 GHz | 8 GB  | 50       | 50       |
| 30,000 | 8個または20.79 GHz | 15 GB | 100      | 100      |

### シナリオ4

これらの表の要件は、Endpoint Hybridの次の条件で計算されました。

- すべてのコンポーネントが統合されている。
- Endpoint Serverがインストールされている。
- ログストリームには、Log DecoderとConcentratorが含まれる。

### Endpoint Hybrid

| エージェント | CPU          | メモリ         | IOPS值        |          |          |
|--------|--------------|-------------|--------------|----------|----------|
| 5,000  | 16個または42 GHz | z 32 GB     |              | 読み取りIOPS | 書き込みIOPS |
|        |              | Log Decoder | 250          | 150      |          |
|        |              |             | Concentrator | 150      | 7,050    |
|        |              |             | MongoDB      | 250      | 150      |

### Log Collector(ローカルおよびリモート)

リモートLog Collectorは、リモートホストで実行されるLog Collectorサービスであり、仮想環境に導入されます。

| EPS    | CPU            | メモリ   | 読み取りIOPS | 書き込みIOPS |
|--------|----------------|-------|----------|----------|
| 15,000 | 8個または20.79 GHz | 8 GB  | 50       | 50       |
| 30,000 | 8個または20.79 GHz | 15 GB | 100      | 100      |

#### Legacy Windows Collectorのサイジング ガイドライン

Legacy Windows Collectorのサイジングのガイドラインについては、「RSA NetWitness Platform Legacy Windows 収集のアップグレードおよびインストール」を参照してください。

#### UEBA

| CPU          | メモリ   | 読み取りIOPS | 書き込みIOPS |
|--------------|-------|----------|----------|
| 16個または2.4GHz | 64 GB | 500      | 500      |

注:RSAでは、ログ収集ボリュームが小さい場合にのみ、仮想ホストにUEBAを導入することを推奨します。RSAでは、ログ収集ボリュームが中程度以上の場合、「物理ホストインストールガイド」の「RSA NetWitness UEBAホストのハードウェア仕様」で説明されている物理ホストにUEBAを導入することを推奨します。UEBAに使用するホスト(仮想または物理)を選択する際のアドバイスについては、カスタマーサポート(support@rsa.com)にお問い合わせください。

# 仮想環境でのNetWitness Platform仮想ホストのインストー

### ル

仮想環境にRSA NetWitness® Platformをインストールするには、次の手順を順番に沿って実行します。

### 前提条件

以下の項目について確認します。

- 前セクションに記載された要件を満たすVMware ESX Serverを使用する必要があります。サポートされるVmware ESX Serverのバージョンは、6.5、6.0、5.5です。
- VMware ESX ServerにログオンするためのvSphere 4.1 Client、vSphere 5.0 Client、vSphere 6.0 Client のいずれかが必要です。
- VMware ESX Server上で仮想マシンを作成するための管理者権限が必要です。

### ステップ1. 仮想ホストの導入

vSphereクライアントを使用してvCenter ServerまたはVMware ESX Server上にOVAファイルを導入するには、次のステップを実行します。

#### 前提条件

以下の項目について確認します。

- 仮想ホストのネットワークIPアドレス、ネットマスク、ゲートウェイIPアドレス。
- クラスターを作成する場合は、すべての仮想ホストのネットワーク名。
- DNSまたはホスト情報。
- 仮想ホストにアクセスするパスワード。デフォルトのユーザー名はrootで、デフォルトのパスワードは netwitnessです。
- NetWitness Platform仮想ホスト パッケージ ファイル(たとえば、rsanw-11.2.0.xxxx.el7-x86\_64.ova)。 (このパッケージは、Download Central(https://community.rsa.com)からダウンロードしてください)。

#### 手順

注:次の手順は、ESXi環境でOVAホストを導入する例です。表示される画面は、この例とは異なる場合があります。

OVAホストを導入するには、次の手順を実行します。

- 1. VMware ESXi環境にログオンします。
- 2. [ファイル]ドロップダウンで、[OVFテンプレートのデプロイ]を選択します。

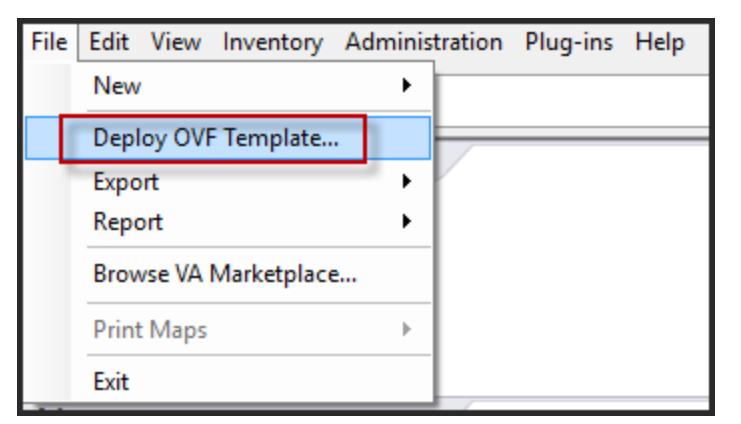

3. [OVFテンプレートのデプロイ]ダイアログが表示されます。[OVFテンプレートのデプロイ]ダイアログで、仮想環境に導入するホストのOVF(例: V11.2 GOLD\\rsanw-11.2.0.0.1948.el7-x86\_64.ova)を

#### 選択し、[次へ]をクリックします。

#### 🕝 Deploy OVF Template

 $\Box$   $\times$ 

#### Source

Select the source location.

| Source<br>OVF Template Details<br>Name and Location<br>Storage<br>Disk Format<br>Ready to Complete | Deploy from a file or URL |
|----------------------------------------------------------------------------------------------------|---------------------------|
| Help                                                                                               | < Back Next > Cancel      |

- 4. ダイアログに従って進むと、[名前と場所]のダイアログが表示されます。指定した名前は、サーバの ホスト名には反映されません。ESXiでインベントリを参照する時に使用されます。
- 5. この名前を記録し、[次へ]をクリックします。 さらにダイアログを進むと、ストレージオプションが表示されます。

#### Storage

Where do you want to store the virtual machine files?

| Source                                              | Select | a destination st | torage for the virtual | machine files: |             |           |       |         |
|-----------------------------------------------------|--------|------------------|------------------------|----------------|-------------|-----------|-------|---------|
| OVF Template Details                                | Nam    | e                | Drive Type             | Capacity       | Provisioned | Free      | Туре  | Thin Pr |
| Name and Location                                   | 8      | datastore1       | Non-SSD                | 144.00 GB      | 3.74 GB     | 140.26 GB | VMFS5 | Suppor  |
| Storage                                             |        | datastore2       | Non-SSD                | 18.18 TB       | 15.87 TB    | 7.84 TB   | VMFS5 | Suppor  |
| Disk Format<br>Network Mapping<br>Ready to Complete |        |                  |                        |                |             |           |       |         |

6. ストレージオプションで、仮想ホストのデータストアの場所を指定します。

**注**:この場所は、ホストOS(オペレーティングシステム)専用です。NetWitness Platformデータベース用の追加ボリュームをセットアップおよび構成する場合に、同じデータストアを使用する必要はありません(次のセクションで説明します)。

[次へ]をクリックします。
 ネットワークマッピングのオプションが表示されます。

#### Network Mapping

What networks should the deployed template use?

| <u>Source</u><br>OVF Template Details<br>End User License Agreemen | Map the networks used in this OVF t | emplate to networks in your inventory                          |   |
|--------------------------------------------------------------------|-------------------------------------|----------------------------------------------------------------|---|
| Name and Location                                                  | Source Networks                     | DestinationNetworks                                            |   |
| Storage                                                            | Network 1                           | VM Network                                                     | - |
| Disk Format<br>Network Mapping<br>Ready to Complete                |                                     | VM Network<br>Localization-VMNetwork<br>VM Network Traffic Gen |   |
|                                                                    | Description:                        |                                                                |   |
|                                                                    | The Network 1 network               |                                                                | * |
|                                                                    |                                     |                                                                | - |

8. デフォルト値をそのまま使用して、[次へ]をクリックします。

| <b>注</b> :ここでネットワークマッピングを構成することもできますが、RSAではデフォルト値をそのまま使用し、OVAの構成後にネットワークマッピングを構成することを推奨します。<br>OVAの構成は「ステップ4:ホスト固有のパラメータの構成」で行います。 |
|----------------------------------------------------------------------------------------------------|
| デプロイ ステータスを示す ステータス ウィンド ウが表 示されます。                                                                                                |
| 7% Deploying rsanw-11.1.1.1.1.1.1.1.1.1.1.1.1.1.1.1.1.1.1                                                                          |
| Deploying rsanw-11, 1, 1, 1, 1, 1, 1, 1, 1, 1, 1, 1, 1,                                                                            |
| Deploying disk 1 of 1                                                                                                    |
|                                                                                                    |
|                                                                                                    |
| Close this dialog when completed Cancel                                                                                            |

デプロイが完了すると、vSphere内のVMware ESXi上の指定されたリソースプールに新しい仮想アプライアンスが表示されます。この時点で、コア仮想ホストはインストールされていますが、まだ構成されていません。

### ステップ2. ネット ワークの構成

仮想アプライアンスのネットワークを構成するには、次のステップを実行します。

#### 前提条件

以下の項目について確認します。

- 仮想ホストのネットワークIPアドレス、ネットマスク、ゲートウェイIPアドレス。
- ・ クラスターを作成する場合は、すべての仮想ホストのネットワーク名。
- DNSまたはホスト情報。

#### 手順

すべての仮想ホストをネットワーク上に導入するには、以下のステップを実行します。

#### ファイアウォールで開くポートの確認

NetWitness Platformヘルプの「*導入ガイド*」にある「*ネットワークアーキテクチャとポート*」トピックの内容を 確認して、NetWitness Platformサービスとファイアウォールを構成します。NetWitness Platform Logs & Network 11.xのすべてのドキュメントの一覧は、「マスター目次」で確認できます。

**注意**:ファイアウォール側でポートの構成が必要な場合には、構成が完了してからインストール作業 を開始してください。

### ステップ3. NetWitness Platformのデータベースの構成

OVAからデータベースを導入する場合、初期データベース領域の割り当てではNetWitness Serverに十分に対応できない可能性があります。初期導入後、データストアのステータスを確認し、拡張する必要があります。

#### タスク1: データストアの初期構成の確認

エンタープライズのニーズに対応するための十分なドライブスペースがあるかどうかを確認するために、 初期導入後にデータストアの構成を確認します。このトピックでは、例として、OVA(Open Virtualization Archive)ファイルから導入した後、Log DecoderホストのPacketDBのデータストア構成を 確認します。

#### PacketDBに割り当てられた初期スペース

PacketDBに割り当てられたスペースは約133.13 GBです。次のNetWitness Platformの[エクスプローラ] ビューの例では、OVAから導入した直後のPacketDBのサイズを示しています。

| 👬 Change Service   🔟 Endpoint - Log Decoder   Explore 🐵 |                          |                                               |  |  |  |  |  |
|---------------------------------------------------------|--------------------------|-----------------------------------------------|--|--|--|--|--|
| ■Endpoint - Log Deco <                                  | /database/config         | Endpoint - Log Decoder                        |  |  |  |  |  |
| Endpoint - Log Decoder (LOG_DECODER) 📤                  | meta.dir                 | /var/netwitness/logdecoder/metadb=133.13 GB   |  |  |  |  |  |
| ■ Connections                                           | meta.dir.cold            |                                               |  |  |  |  |  |
| 🗖 🗁 database                                            | meta.dir.warm            |                                               |  |  |  |  |  |
| 🗋 config                                                | meta.file.size           | auto                                          |  |  |  |  |  |
| stats                                                   | meta.files               | auto                                          |  |  |  |  |  |
| decoder                                                 | , meta.free.space.min    | 3 GB                                          |  |  |  |  |  |
| deviceappliance                                         | meta.index.fidelity      | 4                                             |  |  |  |  |  |
|                                                         | meta.integrity.flush     | sync                                          |  |  |  |  |  |
|                                                         | meta.write.block.size    | 64 KB                                         |  |  |  |  |  |
|                                                         | packet.compression       | none                                          |  |  |  |  |  |
| <br>∎ [^_] sdk                                          | packet.compression.level | 0                                             |  |  |  |  |  |
| ■ Chiservices                                           | packet.dir               | /var/netwitness/logdecoder/packetdb=133.13 GB |  |  |  |  |  |
| 4                                                       | 4                        | •                                             |  |  |  |  |  |

#### 初期データベースサイズ

デフォルトでは、データベースのサイズは、データベースが格納されているファイルシステムサイズの95%に設定されます。Log DecoderホストにSSHでログインし、df -kコマンドを実行して、ファイルシステムとそのサイズを表示します。コマンドの出力として、次のような情報が表示されます。

| [root@LogDecoder ~]# df -kh         |       |      |       |      |                 |
|-------------------------------------|-------|------|-------|------|-----------------|
| Filesystem                          | Size  | Used | Avail | Use% | Mounted on      |
| /dev/mapper/netwitness_vg00-root    | 30G   | 3.0G | 27G   | 10%  | /               |
| devtmpfs -                          | 16G   | 0    | 16G   | 0%   | /dev            |
| tmpfs                               | 16G   | 12K  | 16G   | 1%   | /dev/shm        |
| tmpfs                               | 16G   | 25M  | 16G   | 1%   | /run            |
| tmpfs                               | 16G   | 0    | 16G   | 0%   | /sys/fs/cgroup  |
| /dev/mapper/netwitness_vg00-usrhome | 10G   | 33M  | 10G   | 1%   | /home           |
| /dev/mapper/netwitness_vg00-varlog  | 10G   | 42M  | 10G   | 1%   | /var/log        |
| /dev/mapper/netwitness_vg00-nwhome  | 141G  | 396M | 140G  | 1%   | /var/netwitness |
| /dev/sda1                           | 1014M | 73M  | 942M  | 8%   | /boot           |
| tmpfs                               | 3.2G  | 0    | 3.2G  | 0%   | /run/user/0     |
| [root@logDecoder ~1#                |       |      |       |      |                 |

#### PacketDBマウント ポイント

データベースは、netwitness\_vg00ボリュームグループのpacketdb論理ボリュームにマウントされています。netwitness\_vg00が、ファイルシステムを拡張する計画の出発点です。

#### netwitness\_vg00の初期状態

netwitness vg00のステータスを確認するには、以下の手順に従ってください。

- 1. Log DecoderホストにSSHでログインします。
- 2. lvs (Logical Volumes Show) コマンドを実行し、netwitness\_vg00でグループ化された論理ボ リュームを表示します。

[root@nwappliance32431 ~}# lvs netwitness\_vg00.

PFree

コマンドの出力として、次のような情報が表示されます。

| [root@LogDecoder · | 7 #[~ | rgs |     |      |          |         |
|--------------------|-------|-----|-----|------|----------|---------|
| VG                 | #PV   | #LV | #SN | Attr | VSize    | VFree   |
| netwitness vq00    | 1     | 5   | 0   | wzn- | <194.31g | 100.00m |

3. pvs(Physical Volumes Show) コマンドを実行し、特定のグループに含まれる物理ボリュームを表示します。

[root@nwappliance32431 ~}# pvs

| コマンドの出   | カとして、次のような    | 情報が | 表示されます | 0    |       |  |
|----------|---------------|-----|--------|------|-------|--|
| [root@Lo | pgDecoder ~]# | pvs |        |      |       |  |
| PV       | VG            |     | Fmt    | Attr | PSize |  |

- 4. vgs(Volume Groups Show) コマンドを実行し、特定のボリュームグループの合計サイズを表示します。

[root@nwappliance32431 ~}# vgs

コマンドの出力として、次のような情報が表示されます。

| [root@LogDecoder | 7 #[~ | /gs |     |      |          |         |
|------------------|-------|-----|-----|------|----------|---------|
| VG               | #PV   | #LV | #SN | Attr | VSize    | VFree   |
| netwitness_vg00  | 1     | 5   | 0   | wzn- | <194.31g | 100.00m |

#### タスク2:最適なデータストアスペースの構成の確認

仮想NetWitness Platform導入環境全体で最適なパフォーマンスを実現するには、様々なホストのデー タストアスペース構成オプションを確認する必要があります。データストアは仮想ホストの構成に必要で あり、適切なサイズはホストによって異なります。

**注**:(1) データストアスペースの最適化に関する推奨については、「RSANetWitness Platform□ア データベース チューニング ガイド」の「最適化の手法」を参照してください。(2) 仮想ドライブの構成お よびSizing & Scoping Calculatorの使用に関するサポートについては、カスタマー サポートにお問い合 わせください。

#### 仮想ドライブ スペースの使用率

次の表に、パケットとログの各ホストについて、最適なディスク構成を示します。このトピックの末尾に、 パケットおよびログ収集の両環境について、パーティション分割およびサイズ設定の例を示します。

| Decoder                                        |                                             |                                              |                                             |  |  |
|------------------------------------------------|---------------------------------------------|----------------------------------------------|---------------------------------------------|--|--|
| 永続<br>データストア                                   | キャッシュ データストア                                |                                              |                                             |  |  |
| PacketDB                                       | SessionDB                                   | MetaDB                                       | Index                                       |  |  |
| Sizing & Scoping<br>Calculatorで計算さ<br>れた値の100% | 100 Mb/秒の持続トラ<br>フィックの場合、6 GBで4<br>時間のキャッシュ | 100 Mb/秒の持続トラ<br>フィックの場合、60 GBで<br>4時間のキャッシュ | 100 Mb/秒の持続トラ<br>フィックの場合、3 GBで4<br>時間のキャッシュ |  |  |

| Concentrator                                     |                                                                            |                                                                |  |  |  |  |
|--------------------------------------------------|----------------------------------------------------------------------------|----------------------------------------------------------------|--|--|--|--|
| 永続<br>データス<br>トア                                 | キャッシュ データストア                                                               |                                                                |  |  |  |  |
| MetaDB                                           | SessionDB<br>Index                                                         | Index                                                          |  |  |  |  |
| PacketDB<br>の10%とし<br>て計算<br>1:1の保<br>存比率に<br>必要 | ー般的なインターネットゲートウェイで見られる<br>標準的なマルチプロトコルネットワーク環境<br>で、1 TBのPacketDBについて30 GB | ConcentratorのMetaDBの計算値の<br>5%。高速アクセスのために高速なス<br>ピンドルまたはSSDを推奨 |  |  |  |  |

| Log Decoder                                    |                                              |                                               |                                                |  |  |
|------------------------------------------------|----------------------------------------------|-----------------------------------------------|------------------------------------------------|--|--|
| 永続<br>データストア                                   | キャッシュデータストア                                  |                                               |                                                |  |  |
| PacketDB                                       | SessionDB                                    | MetaDB                                        | Index                                          |  |  |
| Sizing & Scoping<br>Calculatorで計算さ<br>れた値の100% | 1,000 EPSの持続トラ<br>フィックの場合、1 GBで<br>8時間のキャッシュ | 1,000 EPSの持続トラ<br>フィックの場合、20 GBで<br>8時間のキャッシュ | 1,000 EPSの持続トラフィッ<br>クの場合、0.5 GBで4時<br>間のキャッシュ |  |  |

| Log Concentrator                              |                                    |                                                        |  |  |
|-----------------------------------------------|------------------------------------|--------------------------------------------------------|--|--|
| 永続<br>データストア                                  |                                    | キャッシュ データストア                                           |  |  |
| MetaDB                                        | SessionDB<br>Index                 | Index                                                  |  |  |
| PacketDBの<br>100%として計<br>算<br>1:1の保存比<br>率に必要 | 保存日数ごとに1,000 EPS<br>の持続トラフィックで3 GB | ConcentratorのMetaDBの計算値の5%。高速アクセスのために高速なスピンドルまたはSSDを推奨 |  |  |

#### タスク3:新しいボリュームの追加と既存のファイルシステムの拡張

データストアの初期構成を確認した後、必要性があると判断した場合には新しいボリュームを追加します。このトピックでは、例として仮想Packet/Log Decoderホストを使用します。

以下の順序で作業を行います。

- 1. 新しいディスクの追加
- 2. 新しいディスクでの新しいボリュームの作成
- 3. 新しいパーティションでのLVM物理ボリュームの作成
- 4. 物理ボリュームによるボリューム グループの拡張
- 5. ファイルシステムの拡張
- 6. サービスの開始
- 7. サービスが実行されていることの確認
- 8. LogDecoderパラメータの再構成

#### 新しいディスクの追加

この手順では、同じデータストアに新しい100 GBのディスクを追加する方法を示します。

注:別のデータストアにディスクを追加する手順は、ここに示す手順と同様です。

 マシンをシャットダウンし、[仮想マシンのプロパティ]を編集します。[ハードウェア]タブをクリックし、 [追加]をクリックします。

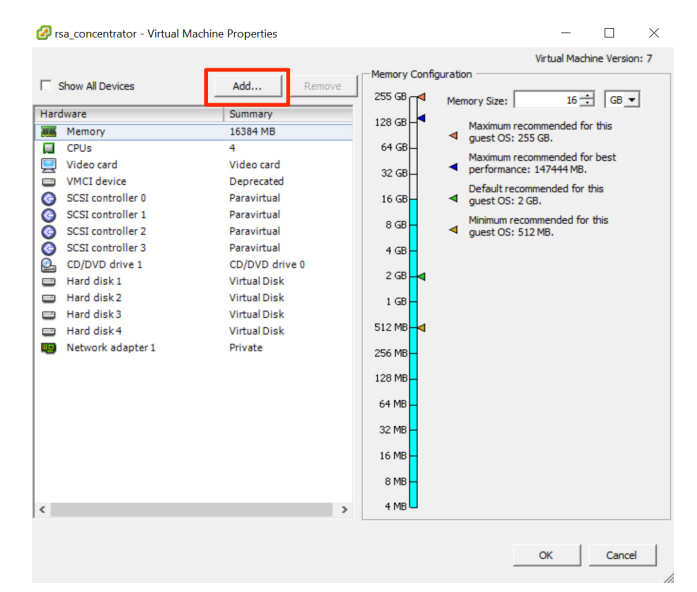

2. デバイスタイプとして、[**ハード ディスク**]を選択します。

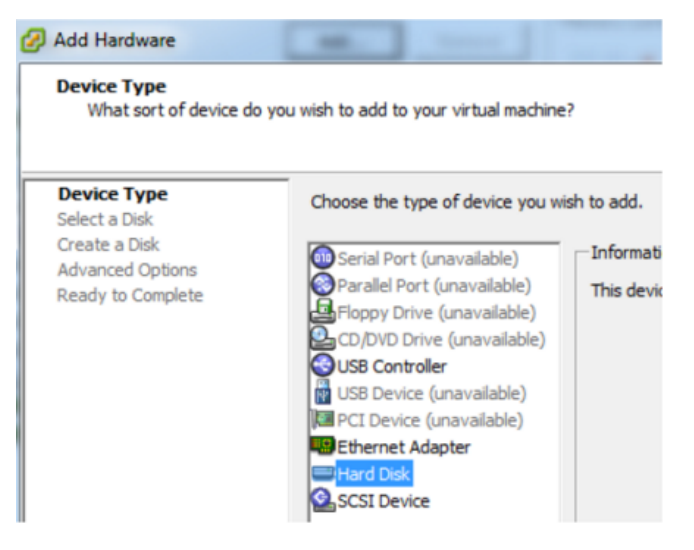

3. [新規仮想ディスクを作成]を選択します。

| Select a Disk     |                                         |
|-------------------|-----------------------------------------|
| Device Type       | A virtual disk is composed of one or of |
| Select a Disk     | files appear as a single hard disk to t |
| Create a Disk     | Select the type of disk to use.         |
| Advanced Options  | Disk                                    |
| Ready to Complete | Create a new virtual disk               |

4. 新しいディスクのサイズと、新しいディスクを作成する場所(同じデータストアまたは別のデータストア) を選択します。

| <u>Device Type</u><br>Select a Disk | Capacity                                    |
|-------------------------------------|---------------------------------------------|
| Create a Disk                       | Disk Size: 100 🛨   G8 💌                     |
| Ready to Complete                   | Disk Provisioning                           |
|                                     | C Thick Provision Lazy Zeroed               |
|                                     | Thick Provision Eager Zeroed                |
|                                     | C Thin Provision                            |
|                                     | Location                                    |
|                                     | Store with the virtual machine              |
|                                     | C Specify a datastore or datastore cluster: |
|                                     | Browse                                      |
|                                     |                                             |

注意:パフォーマンス上の理由から、すべてのスペースを割り当てます。

5. 提案された仮想デバイスノードを承認します。

| Device Type<br>Select a Disk<br>Create a Disk<br>Advanced Options | Specify the advanced options for this virtual disk. These options do not normally need to be changed.                                                                                                    |
|-------------------------------------------------------------------|----------------------------------------------------------------------------------------------------|
| Ready to Complete                                                 | SCSI (0:4)         Mode         Independent         Independent disks are not affected by snapshots.         C       Persistent         Changes are immediately and permanently written to the disk.         C       Nonpersistent         Changes to this disk are discarded when you power off or revert to the snapshot. |

注:仮想デバイスノードは環境によって異なりますが、適切な/dev/sdXにマッピングされます。

6. 設定を確認します。

| Device Type<br>Select a Disk                           | Options:                                                                                             |                                                                                     |
|--------------------------------------------------------|----------------------------------------------------------------------------------------------------|-------------------------------------------------------------------------------------|
| Create a Disk<br>Advanced Options<br>Ready to Complete | Hardware type:<br>Create disk:<br>Disk capacity:<br>Datastore:<br>Virtual Device Node:<br>Disk mode: | Hard Disk<br>New virtual disk<br>100 GB<br>date:storage<br>SCSI (0:4)<br>Persistent |

#### **Extending File Systems**

Follow the instructions provides to extend the file systems for the various components.

#### AdminServer

Attach external disk for extension of /var/netwitness/ (refer to the steps in attaching the disk) partition. Create an additional disk with suffix as nwhome.

If a single disk is attached, follow these steps:

- 1. Execute lsblk and get the physical volume name, for example if you attach one 2TB disk.
- 2. pvcreate <pv name> . ex suppose the PV name is /dev/sdc
- 3. vgextend netwitness\_vg00 /dev/sdc
- 4. lvextend -L 1.9T /dev/netwitness vg00/nwhome
- 5. xfs\_growfs /dev/mapper/netwitness\_vg00-nwhome

RSA recommended partition for AdminServer (Can be changed based on the retention days)

| LVM                         | Folder           | Size | Disk Type | Caching    |
|-----------------------------|------------------|------|-----------|------------|
| /dev/netwitness_vg00/nwhome | /var/netwitness/ | 2TB  | SSD       | Read/Write |

#### ESAPrimary/ESASecondary/Malware

Attach external disk for extension of /var/netwitness/ partition, create an external disk with suffix as nwhome.

If a single disk is attached, follow these steps:

- 1. Execute lsblk and get the physical volume name, for example, if you attach one 6TB disk
- 2. pvcreate <pv name> . ex suppose the PV name is /dev/sdc
- 3. vgextend netwitness\_vg00 /dev/sdc
- 4. lvextend -L 5.9T /dev/netwitness\_vg00/nwhome
- 5. xfs\_growfs /dev/mapper/netwitness\_vg00-nwhome

RSA recommended partition for ESAPrimary/ESASecondary (Can be changed based on the retention days)

| LVM                         | Folder           | Size | Disk Type | Caching    |
|-----------------------------|------------------|------|-----------|------------|
| /dev/netwitness_vg00/nwhome | /var/netwitness/ | 6TB  | HDD       | Read/Write |

#### LogCollector

Attach an external disk for extension of /var/netwitness/ partition, create an external disk with suffix as nwhome.

- 1. Execute lsblk and get the physical volume name, for example if you attach one 500GB disk
- 2. pvcreate <pv\_name> . ex suppose the PV name is /dev/sdc
- 3. vgextend netwitness\_vg00 /dev/sdc
- 4. lvextend -L 600G /dev/netwitness\_vg00/nwhome
- 5. xfs growfs /dev/mapper/netwitness vg00-nwhome

RSA recommended partition for LogCollector (Can be changed based on the retention days)

| LVM                         | Folder           | Size  | Disk Type | Caching    |
|-----------------------------|------------------|-------|-----------|------------|
| /dev/netwitness_vg00/nwhome | /var/netwitness/ | 500GB | HDD       | Read/Write |

#### LogDecoder

Attach an external disk for extension of /var/netwitness/ partition, create an external disk with suffix as nwhome, attach other external disks for Logdecoder database partition. For extending /var/netwitness partition follow these steps:

#### 注: No other partition should reside on this partition, only to be used for /var/netwitness/partition

- 1. Execute lsblk and get the physical volume name, suppose if you had add attach one 2TB disk
- 2. pvcreate <pv name> . ex suppose the PV name is /dev/sdc
- 3. vgextend netwitness\_vg00 /dev/sdc
- 4. lvextend -L 1.9T /dev/netwitness\_vg00/nwhome
- 5. xfs\_growfs /dev/mapper/netwitness\_vg00-nwhome

Other partitions are also required. Create the following four partitions on volume group logdecodersmall

| Folder                               | LVM       | Volume Group    |
|--------------------------------------|-----------|-----------------|
| /var/netwitness/logdecoder           | decoroot  | logdecodersmall |
| /var/netwitness/logdecoder/index     | index     | logdecodersmall |
| /var/netwitness/logdecoder/metadb    | metadb    | logdecodersmall |
| /var/netwitness/logdecoder/sessiondb | sessiondb | logdecodersmall |

Follow these steps to create the partitions:

- 1. Execute lsblk and get the physical volume names from the output
- 2. pvcreate /dev/sdd
- 3. vgcreate -s 32 logdecodersmall /dev/sdd
- 4. lvcreate -L <disk size> -n <lvm name> logdecodersmall
- 5. mkfs.xfs /dev/logdecodersmall/<lvm\_name>

6. Repeat steps 5 and 6 for all the LVM's mentioned

The following four partitions should be on volume group logdecoder and should be in single RAID 0 array

| Folder                              | LVM      | Volume Group |
|-------------------------------------|----------|--------------|
| /var/netwitness/logdecoder/packetdb | packetdb | logdecoder   |

Follow these steps:

- 1. Execute lsblk and get the physical volume names from the output
- 2. pvcreate /dev/sde
- 3. vgcreate -s 32 logdecoder /dev/sde
- 4. lvcreate -L <disk\_size> -n packetdb logdecoder
- 5. mkfs.xfs /dev/logdecoder/packetdb

RSA recommends below sizing partition for LogDecoder (Can be changed based on the retention days)

| LVM                                | Folder                                   | Size      | Dis<br>k<br>Typ<br>e | Cachin<br>g    |
|------------------------------------|------------------------------------------|-----------|----------------------|----------------|
| /dev/netwitness_<br>vg00/nwhome    | /var/netwitness/                         | 1TB       | HD<br>D              | Read/Wr<br>ite |
| /dev/logdecodersmall/deco<br>root  | /var/netwitness/logdecoder               | 10G<br>B  | HD<br>D              | Read/Wr<br>ite |
| /dev/logdecodersmall/inde x        | /var/netwitness/logdecoder/ind ex        | 30G<br>B  | HD<br>D              | Read/Wr<br>ite |
| /dev/logdecodersmall/meta<br>db    | /var/netwitness/logdecoder/met<br>adb    | 370G<br>B | HD<br>D              | Read/Wr<br>ite |
| /dev/logdecodersmall/sess<br>iondb | /var/netwitness/logdecoder/ses<br>siondb | 3TB       | HD<br>D              | Read/Wr<br>ite |
| /dev/logdecoder/packetdb           | /var/netwitness/logdecoder/pac<br>ketdb  | 18TB      | HD<br>D              | Read/Wr<br>ite |

Create each directory and mount the LVM on it in a serial manner, except /var/netwitness which will be already created.

**注**:Create the folder /var/netwitness/logdecoder and mount on /dev/logdecodersmall/decoroot then create the other folders and mount them.

After that add the below entries in /etc/fstab in the same order and mount them using mount -a.

/dev/logdecodersmall/decoroot /var/netwitness/logdecoder xfs noatime,nosuid 1 2

/dev/logdecodersmall/index /var/netwitness/logdecoder/index xfs noatime,nosuid 1 2

/dev/logdecodersmall/metadb /var/netwitness/logdecoder/metadb xfs noatime,nosuid 1 2

```
/dev/logdecodersmall/sessiondb /var/netwitness/logdecoder/sessiondb xfs
noatime,nosuid 1 2
```

/dev/logdecoder/packetdb /var/netwitness/logdecoder/packetdb xfs
noatime,nosuid 1 2

#### Concentrator

Attach external disk for extension of /var/netwitness/ partition, Create an external disk with suffix as nwhome, attach other external disks for Concentrator database partition. If there are multiple disks, create a Raid 0 array.

For extending /var/netwitness partition follow below steps:

注: No other partition should reside on this partition, only to be used for /var/netwitness/partition

- 1. Execute lsblk and get the physical volume name, for example if if you attach one 2TB disk
- 2. pvcreate <pv\_name> . ex suppose the PV name is /dev/sdc
- 3. vgextend netwitness\_vg00 /dev/sdc
- 4. lvextend -L 1.9T /dev/netwitness\_vg00/nwhome

Below four partition are also required on volume group concentrator and should be in single RAID 0 array

| Folder                                   | LVM    | Volume Group |
|------------------------------------------|--------|--------------|
| /var/netwitness/concentrator             | Root   | Concentrator |
| /var/netwitness/ concentrator /sessiondb | index  | Concentrator |
| /var/netwitness/ concentrator /metadb    | metadb | Concentrator |

Follow these steps:

- 1. Execute lsblk and get the physical volume names from the output
- 2. pvcreate /dev/md0
- 3. vgcreate -s 32 concentrator /dev/md0
- 4. lvcreate -L <disk\_size> -n <lvm\_name> concentrator
- 5. mkfs.xfs /dev/concentrator/<lvm\_name>
- 6. Repeat steps 5 and 6 for all the LVM's mentioned

Below four partitions should be on volume group index and should be in single RAID 0 array

| Folder                             | LVM   | Volume Group |
|------------------------------------|-------|--------------|
| /var/netwitness/concentrator/index | index | index        |

Follow these steps:

- 1. Execute lsblk and get the physical volume names from the output
- 2. pvcreate /dev/md1
- 3. vgcreate -s 32 index /dev/md1
- 4. lvcreate -L <disk\_size> -n index index
- 5. mkfs.xfs /dev/index/index

RSA recommends below sizing partition for Concentrator (Can be changed based on the retention days)

| LVM                             | Folder                                  | Size      | Dis<br>k<br>Typ<br>e | Cachin<br>g    |
|---------------------------------|-----------------------------------------|-----------|----------------------|----------------|
| /dev/netwitness_<br>vg00/nwhome | /var/netwitness/                        | 1TB       | HD<br>D              | Read/Wr<br>ite |
| /dev/concentrator/decoroot      | /var/netwitness/concentrator            | 10G<br>B  | HD<br>D              | Read/Wr<br>ite |
| /dev/concentrator/m<br>etadb    | /var/netwitness/concentrator/<br>metadb | 370G<br>B | HD<br>D              | Read/Wr<br>ite |
| /dev/concentrator/sessiondb     | /var/netwitness/concentrator/sessiondb  | 3TB       | HD<br>D              | Read/Wr<br>ite |
| /dev/index/index                | /var/netwitness/concentrator/<br>index  | 2TB       | SSD                  | Read/Wr<br>ite |

Create each directory and mount the LVM on it in a serial manner, except / var/netwitness which will be already created.

**注**:Create the folder /var/netwitness/concentrator and mount on /dev/concentrator/decoroot then create the other folders and mount them.

After that add the below entries in /etc/fstab in the same order

```
/dev/concentrator/root /var/netwitness/concentrator xfs noatime, nosuid 1 2
```

```
/dev/concentrator/sessiondb /var/netwitness/concentrator/sessiondb xfs noatime,nosuid 1 2
```

```
/dev/concentrator/metadb /var/netwitness/concentrator/metadb xfs noatime,nosuid 1 2 2
```

/dev/index/index /var/netwitness/concentrator/index xfs noatime, nosuid 1 2

#### Archiver

Attach an external disk for extension of /var/netwitness/ partion, create an external disk with suffix as nwhome, attach other external disks for Archiver database partition. If there are multiple disks, create a Raid 0 array.

For extending /var/netwitness partition follow these steps:

**注**:No other partition should reside on this partition, only to be used for /var/netwitness/partition

- 1. Execute lsblk and get the physical volume name, suppose if you had add attach one 2TB disk
- 2. pvcreate <pv name> . ex suppose the PV name is /dev/sdc
- 3. vgextend netwitness\_vg00 /dev/sdc
- 4. lvextend -L 1.9T /dev/netwitness\_vg00/nwhome

Below four partitions are required lon volume group archiver and should be in single RAID 0 array

| Folder                   | LVM      | Volume Group |
|--------------------------|----------|--------------|
| /var/netwitness/archiver | Archiver | archiver     |

Follow these steps:

- 1. Execute lsblk and get the physical volume names from the output
- 2. pvcreate /dev/md0
- 3. vgcreate -s 32 archiver /dev/md0
- 4. lvcreate -L <disk\_size> -n archiver archiver
- 5. mkfs.xfs /dev/archiver/archiver

RSA recommends below sizing partition for archiver (Can be changed based on the retention days)

| LVM                             | Folder                   | Size | Disk<br>Type | Caching    |
|---------------------------------|--------------------------|------|--------------|------------|
| /dev/netwitness_<br>vg00/nwhome | /var/netwitness/         | 1TB  | HDD          | Read/Write |
| /dev/archiver/archiver          | /var/netwitness/archiver | 4TB  | HDD          | Read/Write |

Create each directory and mount the LVM on it in a serial manner, except /var/netwitness which will be already created.

After that add the below entries in /etc/fstab in the same order

```
/dev/archiver/archiver /var/netwitness/archiver xfs noatime, nosuid 1 2
```

#### Decoder

Attach an external disk for extension of /var/netwitness/ partition, create an external disk with suffix as nwhome, attach other external disks for decoder database partition. For extending /var/netwitness partition follow these steps:

注: No other partition should reside on this partition, only to be used for /var/netwitness/partition

1. Execute lsblk and get the physical volume name, suppose if you had add attach one 2TB disk

2. pvcreate <pv name> . ex suppose the PV name is /dev/sdc

- 3. vgextend netwitness\_vg00 /dev/sdc
- 4. lvextend -L 1.9T /dev/netwitness\_vg00/nwhome
- 5. xfs\_growfs /dev/mapper/netwitness\_vg00-nwhome

Below four partition should be on volume group decodersmall

| Folder                            | LVM       | Volume Group |
|-----------------------------------|-----------|--------------|
| /var/netwitness/decoder           | decoroot  | decodersmall |
| /var/netwitness/decoder/index     | index     | decodersmall |
| /var/netwitness/decoder/metadb    | metadb    | decodersmall |
| /var/netwitness/decoder/sessiondb | sessiondb | decoersmall  |

Follow these steps:

- 1. Execute lsblk and get the physical volume names from the output
- 2. pvcreate /dev/sdd
- 3. vgcreate -s 32 logdecodersmall /dev/sdd
- 4. lvcreate -L <disk\_size> -n <lvm\_name> logdecodersmall
- 5. mkfs.xfs /dev/logdecodersmall/<lvm\_name>
- 6. Repeat steps 5 and 6 for all the LVM's mentioned

Below partition should be on volume group logdecoder and should be in single RAID 0 array Below four partition should be on volume group logdecoder and should be in single RAID 0 array

| Folder                              | LVM      | Volume Group |
|-------------------------------------|----------|--------------|
| /var/netwitness/logdecoder/packetdb | packetdb | decoder      |

- 1. Execute lsblk and get the physical volume names from the output
- 2. pvcreate /dev/sde
- 3. vgcreate -s 32 decoder /dev/sde
- 4. lvcreate -L <disk\_size> -n packetdb decoder
- 5. mkfs.xfs /dev/decoder/packetdb

RSA recommends below sizing partition for Decoder (Can be changed based on the retention days)

| LVM                             | Folder                  | Size | Dis<br>k<br>Typ<br>e | Cachin<br>g    |
|---------------------------------|-------------------------|------|----------------------|----------------|
| /dev/netwitness_<br>vg00/nwhome | /var/netwitness         | 1TB  | HDD                  | Read/Wri<br>te |
| /dev/decodersmall/decoro ot     | /var/netwitness/decoder | 10GB | HDD                  | Read/Wri<br>te |

| LVM                             | Folder                                | Size      | Dis<br>k<br>Typ<br>e | Cachin<br>g    |
|---------------------------------|---------------------------------------|-----------|----------------------|----------------|
| /dev/decodersmall/index         | /var/netwitness/decoder/index         | 30GB      | HDD                  | Read/Wri<br>te |
| /dev/decodersmall/metadb        | /var/netwitness/decoder/metad<br>b    | 370G<br>B | HDD                  | Read/Wri<br>te |
| /dev/decodersmall/sessio<br>ndb | /var/netwitness/decoder/sessi<br>ondb | 3TB       | HDD                  | Read/Wri<br>te |
| /dev/decoder/packetdb           | /var/netwitness/decoder/packe<br>tdb  | 18TB      | HDD                  | Read/Wri<br>te |

Create each directory and mount the LVM on it in serial manner, except /var/netwitness which will be already created.

**注**:Create the folder /var/netwitness/decoder and mount on /dev/decodersmall/decoroot then create the other folders and mount them.

After that add the below entries in /etc/fstab in the same order and mount them using mount -a. /dev/decodersmall/decoroot /var/netwitness/decoder xfs noatime, nosuid 1 2 /dev/decodersmall/index /var/netwitness/decoder/index xfs noatime, nosuid 1 2 /dev/decodersmall/metadb /var/netwitness/decoder/metadb xfs noatime, nosuid 1 2 /dev/decodersmall/sessiondb /var/netwitness/decoder/sessiondb xfs noatime, nosuid 1 2

/dev/decoder/packetdb /var/netwitness/decoder/packetdb xfs noatime,nosuid 1 2

### RSA NetWitness Platformのインストール

主なタスクは2つあり、次の順序で完了してNetWitness Platform11.2をインストールします。

- 1. タスク1: NW(NetWitness) Serverホストに11.2.0.0をインストール
- 2. タスク2:その他のコンポーネントのホストに11.2.0.0をインストール

#### タスク1: NW Serverホストに11.2.0.0をインストール

このタスクにより、NW Serverホスト上に次の項目がインストールされます。

- 11.2.0.0 NW Serverの基盤プラットフォーム。
- NW Serverコンポーネント(つまり、Admin Server、Config Server、Orchestration Server、Integration Server、Broker、Investigate Server、Reporting Engine、Respond Server、Security Server)。
- ・ その他のコンポーネントまたはサービスのインストールに必要なRPMファイルを保存したリポジトリ。

- 1. 11.2.0.0環境を導入します。
  - a. 新しいVMを追加します。
  - b. ストレージを構成します。
  - c. ファイアウォールを設定します。
- 2. nwsetup-tuiコマンドを実行します。これによりセットアッププログラムが開始され、EULAが表示されます。

**注**:1.) セットアップ プログラムのプロンプト間を移動する場合、フィールド間の移動には下向き矢印と上向き矢印を使用し、コマンド間(<Yes>、<No>、<OK>、<Cancel>など)の移動にはTab キーを使用します。コマンドの選択を確定し、次のプロンプトに移動するには、Enterキーを押しま す。

2.) セットアップ プログラムは、ホストへのアクセスに使用中のデスクトップまたはコンソールのカラー スキームを採用します。

3.) セットアップ プログラム(nwsetup-tui) 実行時にDNSサーバを指定する場合、DNSサーバが 有効であり(この場合の有効とはセットアップを実行する間有効であることを意味します)、 nwsetup-tui からアクセスできる必要があります。DNSサーバの構成に誤りがあると、セットアップ が失敗します。セットアップ中にアクセスできないDNSサーバに、セットアップ後にアクセスする必要 がある場合(たとえば、セットアップ後に異なるDNSサーバを使用する環境にホストを移動する場 合)には、「インストール後のタスク」の「(オプション)タスク1:11.2インストール後のDNSサーバの再 構成」を参照してください。

nwsetup-tui 実行中にDNSサーバを指定しない場合、ステップ12の[NetWitness Platform Update Repository]プロンプトで、[1 The Local Repo (on the NW Server)]を選択する必要が あります(DNSサーバが定義されていないため、システムは外部リポジトリに接続できません)。

By clicking "Accept", you (the "Customer") hereby agree, on behalf of your company or organization, to be bound by the terms and conditions of the End User License Agreement (the "EULA") located at https://www.rsa.com/content/dam/rsa/PDF/shrinkwrap-license-combined.pdf with RSA Security LLC ("RSA", or appropriate affiliate entity in the relevant jurisdiction). In addition, Customer hereby agrees and acknowledges that, if Customer chooses to host its data with any third party or in a public cloud environment, RSA has no responsibility for the storage or protection of any Customer data or for any associated security breach notifications. The terms herein and in the EULA shall supersede any relevant terms in any other agreement between the Customer and RSA. For customers of the RSA NetWitness® products, all data analyzed in connection herewith shall be at a cost to Customer based on RSA's then current

<Accept > <Decline>

Tabキーで[Accept]に移動し、Enterキーを押します。
 [Is this the host you want for your 11.2 NW Server]プロンプトが表示されます。

| You must setup an NW<br>any other NetWitness | Server before setting up<br>Platform components. |
|----------------------------------------------|--------------------------------------------------|
| Is this the host you<br>Server?              | want for your 11.2 NW                            |
| < <mark>Y</mark> es >                        | < No >                                           |
4. Tabキーで[Yes]に移動し、Enterキーを押します。

注意:間違ったホストをNW Serverとしてセットアップした場合は、セットアッププログラムを再度実行し、ステップ3以降のステップをすべて完了して誤りを修正する必要があります。

[Install or Upgrade] プロンプトが表示されます(Recoverは選択できません。11.2の災害復旧用です)。

| NetWitnes<br>Specify<br>for the<br>previous | s Platform 11.2 Install or Upgrade-<br>if you are installing NetWitness<br>first time or upgrading from a<br>version: |   |
|---------------------------------------------|----------------------------------------------------------------------------------------------------|---|
| 2<br>3                                      | <mark>Install (Fresh Install)</mark><br>Jpgrade (From Previous Vers.)<br>Recover (Reinstall)                          |   |
|                                             | <pre>&lt; OK &gt; &lt; Exit &gt;</pre>                                                                                | - |

5. Enterキーを押します。[Install (Fresh Install)]がデフォルトで選択されています。 [Host Name]プロンプトが表示されます。

| System Host Name<br>Please accept or update the system<br>host name: |
|----------------------------------------------------------------------|
| <nwserver-host-name></nwserver-host-name>                            |
| < OK > <cancel></cancel>                                             |

注意:ホスト名に「.」を含める場合は、有効なドメイン名も含める必要があります。

- 6. 現在の名前を使用する場合は、Enterキーを押します。別の名前を使用する場合は、ホスト名を 編集して、Tabキーで[OK]に移動し、Enterキーを押します。
- 7. [Master Password] プロンプトが表示されます。 マスター パスワードと導入パスワードで使用可能な文字の一覧を、次に示します。
  - •記号:!@#%^+,
  - 数字:0~9
  - 小文字:a~z
  - 大文字:A~Z

- 8. [Master Password]プロンプトが表示されます。 マスター パスワードと導入パスワードで使用可能な文字の一覧を、次に示します。
  - •記号:!@#%^+
  - 数字:0~9
  - 小文字:a~z
  - 大文字:A~Z

マスター パスワードと導入パスワードでは、紛らわしい文字は使用できません。例: スペース{ } [ ] ( ) / \' " ` ~;:.<> -

9. 下向きの矢印で[Password]に移動して入力し、下向きの矢印で[Verify]に移動し、パスワード を再入力し、Tabキーで[OK]に移動し、Enterキーを押します。

[Deployment Password] プロンプトが表示されます。

| Deployment Password<br>The Deployment password is used when deploying NetWitness<br>hosts. It needs to be safely stored and available when<br>deploying additional hosts to your NetWitness Platform. |
|----------------------------------------------------------------------------------------------------|
| Enter a Deploy Password.                                                                                                    |
| Password *******                                                                                                    |
| Verify ******                                                                                                    |
| < OK > <cancel></cancel>                                                                                                    |

10. [**Password**]に入力し、下向きの矢印で[**Verify**]に移動し、パスワードを再入力し、Tabキーで [**OK**]に移動し、Enterキーを押します。 次のオプションプロンプトのいずれかが表示されます。

セットアッププログラムが、このホストの有効なIPアドレスを検出すると、次のプロンプトが表示されます。

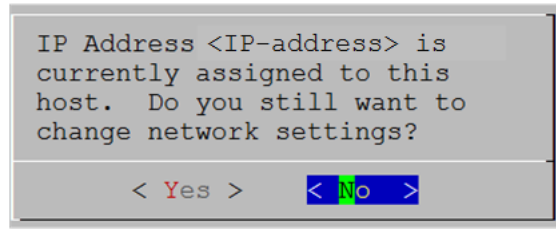

このIPアドレスを使用し、ネットワーク設定を変更しない場合は、Enterキーを押します。ホストの IP構成を変更する場合、Tabキーで[Yes]に移動し、Enterキーを押します。

• SSH接続を使用している場合は、次の警告が表示されます。

注:ホストコンソールから直接接続している場合には、次の警告は表示されません。

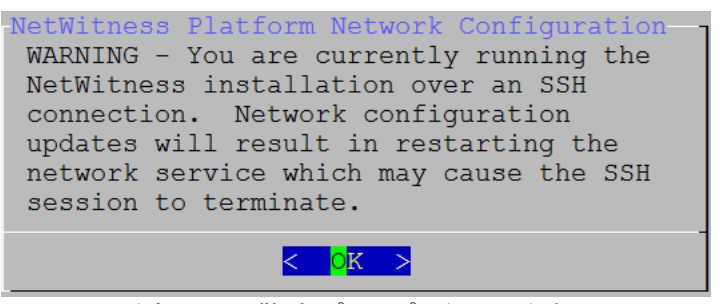

Enterキーを押して、警告プロンプトを閉じます。

注:ホスト コンソールから直接接続している場合、上記の警告は表示されません。

- セットアッププログラムがIPアドレスを検出し、構成をそのまま使用するよう選択した場合は、 [Update Repository]プロンプトが表示されます。ステップ12に移動し、インストールを完了します。
- IPアドレスが検出されなかった場合、または既存のIP構成を変更する場合は、[Network Configuration] プロンプトが表示されます。

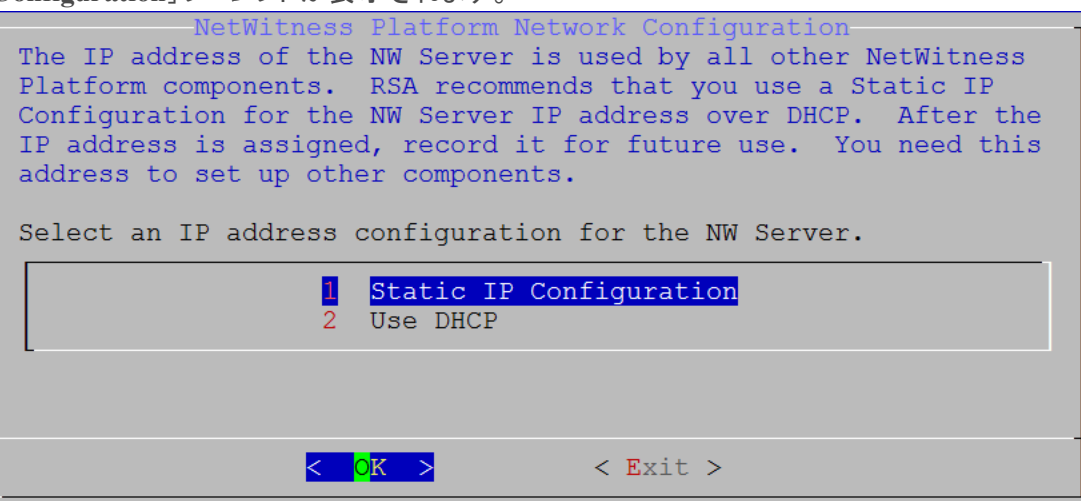

Static IPを使用する場合は、Tabキーで[OK]に移動し、Enterキーを押します。
 DHCPを使用する場合、下向き矢印で[2 Use DHCP]に移動し、Enterキーを押します。
 [Network Configuration]プロンプトが表示されます。

| NetWitness Platform Network Configuration-<br>Please select the network interface to<br>configure: | - |
|----------------------------------------------------------------------------------------------------|---|
| 1 eth0 (up)                                                                                        |   |
| < OK > < Exit >                                                                                    |   |

下向きの矢印で使用するネットワークインタフェースに移動し、Tabキーを使用して[OK]に移動し、Enterキーを押します。作業を続行しない場合は、Tabキーで[Exit]に移動します。
 Static IP Configuration]プロンプトが表示されます。

| LStatic IP | Coni | iguration | コノレノ   | 171 | い衣小   | G1129   | 0 |
|------------|------|-----------|--------|-----|-------|---------|---|
| NotWitne   | 00 T | latfor    | n Notu | ork | Confi | igurati | 6 |

| IP Address          |   |
|---------------------|---|
| Subnet Mask         |   |
| Default Gateway     |   |
| Primary DNS Server  |   |
| Secondary DNS Serve | r |
| Local Domain Name   |   |

13. 値を入力し(下向き矢印を使用してフィールド間を移動)、Tabキーを使用して[OK]を選択し、 Enterキーを押します。

すべての必須フィールドが入力されていないと、「All fields are required」エラーメッセージが 表示されます([Secondary DNS Server]フィールドと[Local Domain Name]フィールドは必須では ありません)。

フィールドのいずれかに誤った構文や文字の長さを使用すると、「Invalid <field-name>」エラーメッセージが表示されます。

注意:DNSサーバを指定する場合は、インストールを続行する前に、DNSサーバの設定が正しく、ホストからアクセスできることを確認してください。

[Update Repository]プロンプトが表示されます。

14. すべてのホストについて、NW Serverホストをインストールした時に選択したのと同じリポジトリを選択 します。

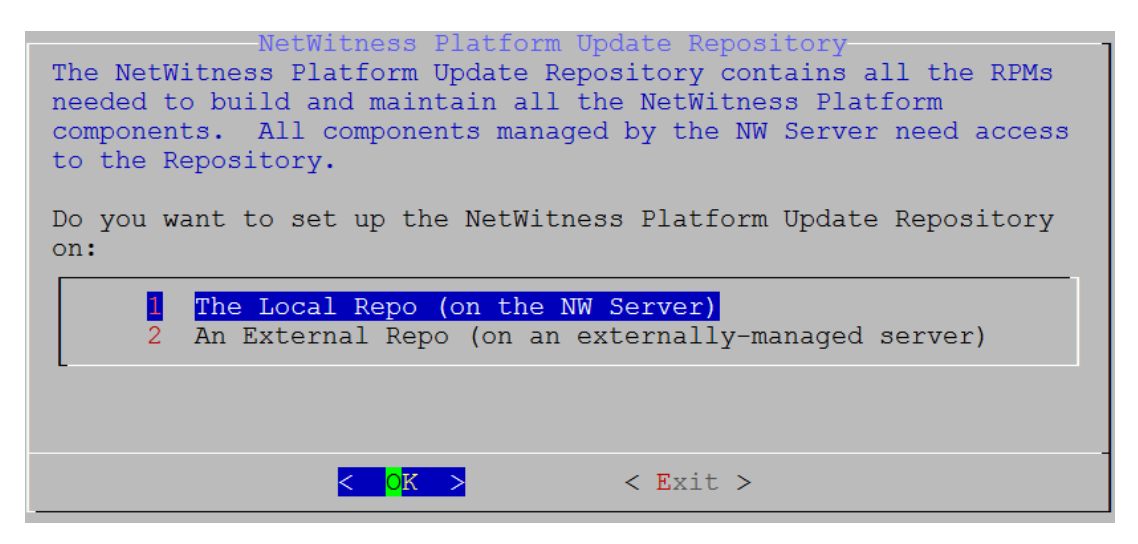

[Local Repo on the NW Server]を選択する場合は、Enterキーを押します。外部リポジトリを使用する場合は、下向き矢印を使用して[External Repo]へ移動し、Tabキーを使用して[OK]を選択し、Enterキーを押します。セットアッププログラムで[1 The Local Repo (on the NW Server)]を選択する場合、NetWitness Platform 11.2.0.0をインストールできる適切なメディア(ビルドスティックなどISOファイルを含むメディア)を接続していることを確認してください。

15. 下向き矢印と上向き矢印を使用して、[2 An External Repo (on an externally-managed Server)]を選択します。

| NetWitness Platform Update Repository<br>The NetWitness Platform Update Repository contains all the<br>RPMs needed to build and maintain all the NetWitness Platform<br>components. All components managed by the NW Server need<br>access to the Repository. |
|----------------------------------------------------------------------------------------------------|
| Do you want to connect to:                                                                                                    |
| 1 The Local Repo on the NW Server<br>2 An External Repo (on an externally-managed server)                                                                                                    |
|                                                                                                    |
| < <mark>0</mark> K > < Exit >                                                                                                    |

[External Update Repo URL]プロンプトが表示されます。 外部リポジトリを設定する手順については、「<u>付録B:外部リポジトリの作成</u>」を参照してください。 NetWitness Plarform Logs & Network 11.xのすべてのドキュメントの一覧は、「マスター目次」で確 認できます。

16. 「<u>付録B:外部リポジトリの作成</u>」の手順に従い、NetWitness Platformの外部リポジトリのベースURL (たとえば、http:/testserver/netwitness-repo)を入力し、[OK]をクリックします。

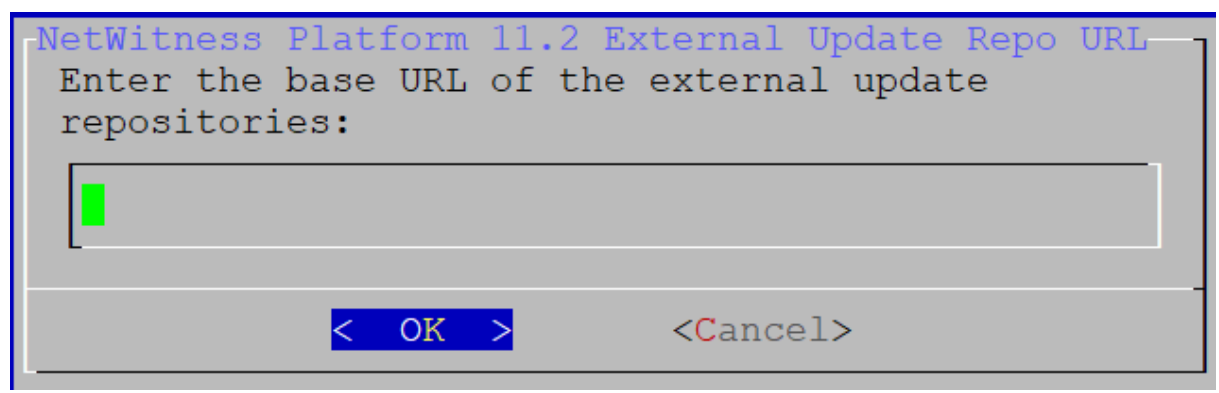

標準的なファイアウォール構成を使用するか、無効化するかを選択するプロンプトが表示されます。

17. 標準的なファイアウォールの構成を使用する場合は、Tabキーを使用して[No](デフォルト)に移動 し、Enterキーを押します。Tabキーで[Yes]に移動し、

Enterキーを押し、標準的なファイアウォールの構成を無効化します。

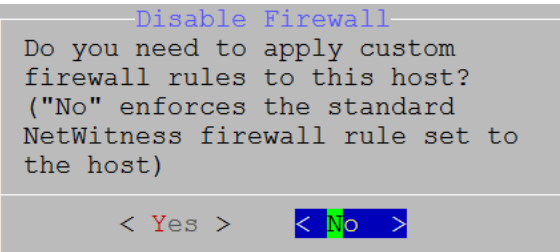

• [Yes]を選択して選択を確定するか、あるいは[No]を選択して標準的なファイアウォールの構成を使用します。

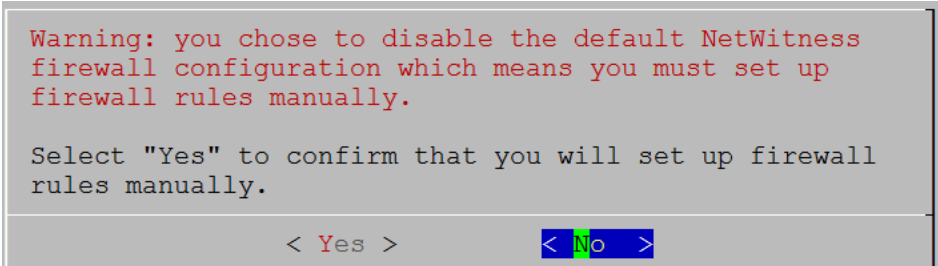

[Start Install/Upgrade] プロンプトが表示されます。

18. Enterキーを押すと、11.2.0.0がNW Serverホストにインストールされます([Install Now]がデフォルト 値)。

| Start Install/Upgrade<br>All the required information has been gathered. |
|--------------------------------------------------------------------------|
| Select "1 Install Now" to start the installation on this host.           |
| 1 Install Now<br>2 Restart                                               |
|                                                                          |
| < <mark>O</mark> K > < Exit >                                            |

「Installation complete」が表示されると、11.2 NW Serverのインストールが完了します。

注:nwsetup-tuiコマンドを開始するときに表示される、次のスクリーンショットに示すようなハッ シュコードのエラーは無視します。Yumは、セキュリティ操作にMD5を使用しないため、システム セキュリティに影響することはありません。 ValueError: error:3207A06D:lib(50):B\_HASH\_init:cr new Checksum type 'md5' disabled (skipped due to only\_if) \* file[/etc/yum.repos.d/Cent05-Base.repo] action delete (up to date) \* ruby\_block[yum-cache-reload-CentOS-Base] action nothing (skipped due to action :nothing) (up to date)

\* yum\_repository[Remove CentOS-CR repository] action delete

\* yum\_repository[Remove Centos-Ck repository] action defete \* execute[yum clean all CentoS-CR] action runERROR:root:code for hash md5 was not found. fraceback (most recent call last): File "/usr/lib64/python2.7/hashlib.py", line 129, in <module> globals()[\_\_func\_name] = \_\_get\_hash(\_\_func\_name) File "/usr/lib64/python2.7/hashlib.py", line 98, in \_\_get\_openssl\_constructor found for a found for a

f(usedforsecurity=False)

#### タスク2:その他のコンポーネントのホストへの11.2のインストール

機能サービスの場合、非NW Serverホストで次のタスクを実行します。

- 11.2.0.0の基盤プラットフォームのインストール。
- NW Serverの更新リポジトリから11.2.0.0 RPMファイルをサービスに適用。
- 1. 11.2.0.0 OVAを導入します。
- 2. nwsetup-tuiコマンドを実行し、ホストを設定します。 これによりセットアッププログラムが開始され、EULAが表示されます。

注:セットアッププログラム(nwsetup-tui)実行時にDNSサーバを指定する場合、DNSサーバが 有効であり(この場合の有効とはセットアップを実行する間有効であることを意味します)、 nwsetup-tuiからアクセスできる必要があります。DNSサーバの構成に誤りがあると、セットアップ が失敗します。セットアップ中にアクセスできないDNSサーバに、セットアップ後にアクセスする必要 がある場合(たとえば、セットアップ後に異なるDNSサーバを使用する環境にホストを移動する場 合)には、「インストール後のタスク」の「(オプション)タスク1:11.2インストール後のDNSサーバの再 構成」を参照してください。 nwsetup-tui 実行中にDNSサーバを指定しない場合、ステップ12の[NetWitness Platform Update Repository]プロンプトで、[1 The Local Repo (on the NW Server)]を選択する必要が あります(DNSサーバが定義されていないため、システムは外部リポジトリに接続できません)。

By clicking "Accept", you (the "Customer") hereby agree, on behalf of your company or organization, to be bound by the terms and conditions of the End User License Agreement (the "EULA") located at https://www.rsa.com/content/dam/rsa/PDF/shrinkwrap-license-combined.pdf with RSA Security LLC ("RSA", or appropriate affiliate entity in the relevant jurisdiction). In addition, Customer hereby agrees and acknowledges that, if Customer chooses to host its data with any third party or in a public cloud environment, RSA has no responsibility for the storage or protection of any Customer data or for any associated security breach notifications. The terms herein and in the EULA shall supersede any relevant terms in any other agreement between the Customer and RSA. For customers of the RSA NetWitness® products, all data analyzed in connection herewith shall be at a cost to Customer based on RSA's then current

<<mark>A</mark>ccept >

<Decline>

3. Tabキーで[Accept]に移動し、Enterキーを押します。 [Is this the host you want for your 11.2 NW Server]プロンプトが表示されます。

注意:間違ったホストをNW Serverとしてセットアップした場合は、セットアッププログラムを再度実行し、タスク1:NW Serverホストに11.2.0.0をインストールのステップ2~14を完了して誤りを修正する必要があります。

| You must setup an NW Server before setting up<br>any other NetWitness Platform components. |
|--------------------------------------------------------------------------------------------|
| Is this the host you want for your 11.2 NW<br>Server?                                      |
| < Yes > <mark>&lt; N</mark> o >                                                            |

4. Enterキーを押し、[No]を選択します。

[Install or Upgrade] プロンプトが表示されます(Recoverは選択できません。11.2の災害復旧用です)。

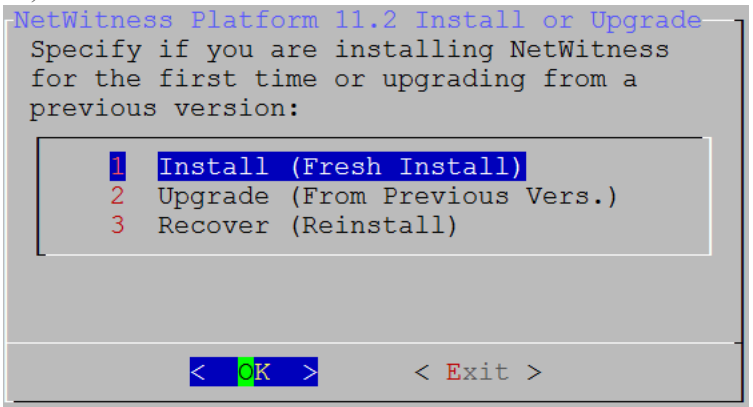

5. Enterキーを押します。[Install (Fresh Install)]がデフォルトで選択されています。 [Host Name]プロンプトが表示されます。

| System Host Name<br>Please accept or update the system<br>host name: |
|----------------------------------------------------------------------|
| <non-nwserver-host-name></non-nwserver-host-name>                    |
| < OK > <cancel></cancel>                                             |
|                                                                      |

注意:ホスト名に「.」を含める場合は、有効なドメイン名も含める必要があります。

6. 現在のホスト名を使用する場合は、Enterキーを押します。別のホスト名を使用する場合は、ホスト名を編集して、Tabキーで[OK]を選択し、Enterキーを押します。

| <b>注意</b> :NetWitness Platformユーザインタフェース(を選択し、[パスワードのリセット]をクリック)で、d | [ <b>管理]&gt;[セキュリティ</b> ]に進み、deploy-admin<br>eploy_adminユーザのパスワードを変更する場合 |
|---------------------------------------------------------------------|--------------------------------------------------------------------------|
| RSA RESPOND INVESTIGATE MONITOR CO                                  | NFIGURE ADMIN 💍 🋱 🕲 admin 🏾 🧿                                            |
| Hosts Services Event Sources Health                                 | n & Wellness System Security                                             |
| Users Roles External Group Mapping Settings                         |                                                                          |
| + - Z   • Enable O Disable Reset Password   🖆                       | Jnlock                                                                   |
| 🗆 🔯 🔒 Username Name Reset Passwo                                    | rd × n                                                                   |
| admin Password Fo                                                   | rmat Requirement                                                         |
| Must be at l                                                        | east 8 characters                                                        |
| Password                                                            |                                                                          |
| Confirm Pas                                                         | sword                                                                    |
| ✓ Force pass                                                        | word change on next login                                                |
|                                                                     | Cancel Save                                                              |
| 次の手順を実行する必要があります                                                    |                                                                          |
| 1. SSHでNW Serverホストに接続します。                                          |                                                                          |
| 2. /opt/rsa/saTools/bin/set-deploy-adm                              | in-password <b>スクリプトを実行します</b> 。                                         |
| 3. 非NW Serverホストを新しくインストールする場                                       | 合は、新しいパスワードを使用します。                                                       |
| 4. 導入境境内の9 へCの非NW Serverホスト」                                        | C./opt/rsa/saTools/bin/set-deploy-                                       |
| 5. 今後のインストールで参照する可能性がある                                             | ため、パスワードをメモします。                                                          |
| 「Deployment Password]プロンプトが表示されま                                    | वे ू                                                                     |
| Deployment Passwo                                                   | rd                                                                       |
| The Deployment password is used when                                | deploying NetWitness                                                     |
| deploying additional hosts to your N                                | etWitness Platform.                                                      |
|                                                                     |                                                                          |
| Enter a Deploy Password.                                            |                                                                          |
| Password ******                                                     |                                                                          |
|                                                                     |                                                                          |
| Verity AAAAAA                                                       |                                                                          |
| < <b>O</b> K > < <b>C</b> a                                         | ncel>                                                                    |
|                                                                     |                                                                          |

注:NW Serverのインストール時に使用したのと同じ導入パスワードを使用する必要があります。

7. [Password]に入力し、下向きの矢印で[Verify]に移動し、パスワードを再入力し、Tabキーで [OK]に移動し、Enterキーを押します。 次のオプションプロンプトのいずれかが表示されます。

セットアッププログラムが、このホストの有効なIPアドレスを検出すると、次のプロンプトが表示されます。

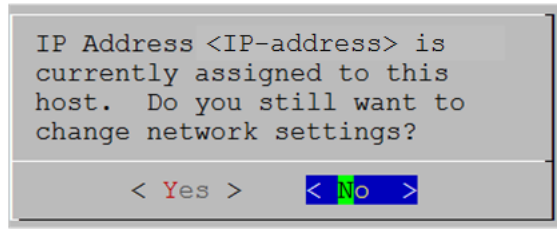

このIPアドレスを使用し、ネットワーク設定を変更しない場合は、Enterキーを押します。ホストの IP構成を変更する場合、Tabキーで[Yes]に移動し、Enterキーを押します。

• SSH接続を使用している場合は、次の警告が表示されます。

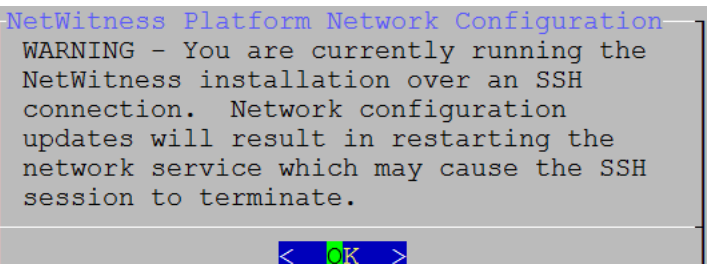

Enterキーを押して、警告プロンプトを閉じます。

注:ホストコンソールから直接接続している場合、上記の警告は表示されません。

- セットアッププログラムがIPアドレスを検出し、構成をそのまま使用するよう選択した場合は、 [Update Repository]プロンプトが表示されます。ステップ11に移動し、インストールを完了します。
- IPアドレスが検出されなかった場合、または既存のIP構成を変更する場合は、[Network Configuration] プロンプトが表示されます。

| NetWitness Platform Network Configuration<br>The IP address of the NW Server is used by all other NetWitness<br>Platform components. RSA recommends that you use a Static IP<br>Configuration for the NW Server IP address over DHCP. After the<br>IP address is assigned, record it for future use. You need this<br>address to set up other components. |
|----------------------------------------------------------------------------------------------------|
| Select an IP address configuration for the NW Server.                                                                                                    |
| Static IP Configuration2Use DHCP                                                                                                    |
| < <mark>OK &gt;</mark> < Exit >                                                                                                    |

8. Static IPを使用する場合は、Tabキーで[OK]に移動し、Enterキーを押します。 DHCPを使用する場合、下向き矢印で[2 Use DHCP]に移動し、Enterキーを押します。 7. 下向きの矢印で使用するネットワークインタフェースに移動し、Tabキーを使用して[OK]に移動し、Enterキーを押します。作業を続行しない場合は、Tabキーで[Exit]に移動します。
 [Static IP Configuration]プロンプトが表示されます。

| Ne | etWitness Platform Network Configuration ·<br>Static IP configuration |
|----|-----------------------------------------------------------------------|
|    | IP Address                                                            |
|    | Subnet Mask                                                           |
|    | Default Gateway                                                       |
|    | Local Domain Name                                                     |
|    |                                                                       |
|    | < OK > < Exit >                                                       |

10. 値を入力し(下向き矢印を使用してフィールド間を移動)、Tabキーを使用して[OK]を選択し、 Enterキーを押します。

すべての必須フィールドが入力されていないと、「All fields are required」エラーメッセージが 表示されます([Secondary DNS Server]フィールドと[Local Domain Name]フィールドは必須では ありません)。

フィールドのいずれかに誤った構文や文字の長さを使用すると、「Invalid <field-name> 」エラーメッセージが表示されます。

注意:DNSサーバを選択する場合は、インストールを続行する前に、DNSサーバの設定が正しく、ホストからアクセスできることを確認してください。

[Update Repository]プロンプトが表示されます。

11. 下向き矢印と上向き矢印を使用して、[2 An External Repo (on an externally-managed Server)]を選択し、Tabキーを使用して[OK]に移動し、Enterを押します。

| NetWitness Platform Update Repository<br>The NetWitness Platform Update Repository contains all the<br>RPMs needed to build and maintain all the NetWitness Platform<br>components. All components managed by the NW Server need<br>access to the Repository. |
|----------------------------------------------------------------------------------------------------|
| Do you want to connect to:                                                                                                    |
| 1 The Local Repo on the NW Server<br>2 An External Repo (on an externally-managed server)                                                                                                    |
|                                                                                                    |
| < <mark>0K &gt;</mark> < Exit >                                                                                                    |

[External Update Repo URL] プロンプトが表示されます。 リポジトリを経由して、RSAの更新とCentOSの更新にアクセスします。

12. 前のセクションでNW Serverのセットアップに使用したNetWitness Platform外部リポジトリのベース URL(たとえば、http://testserver/netwitness-repo)を入力し、[OK]をクリックします。

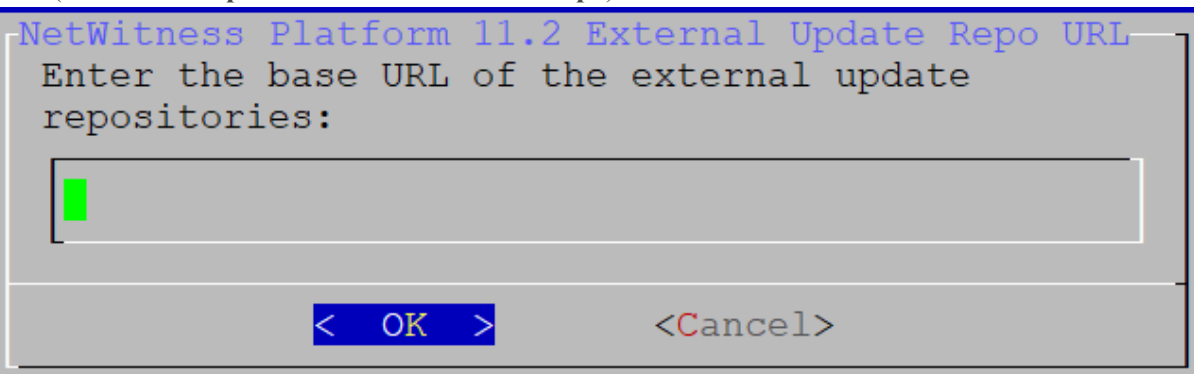

[NW Server IP Address] プロンプトが表示されます。

13. NW ServerのIPアドレスを入力し、Tabキーを使用して[OK]を選択し、Enterキーを押します。

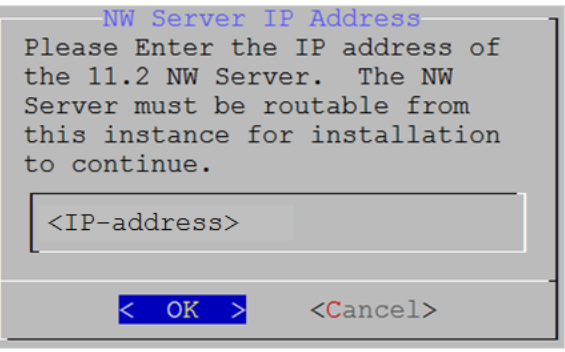

標準的なファイアウォール構成を使用するか、無効化するかを選択するプロンプトが表示されます。

14. 標準的なファイアウォールの構成を使用する場合は、Tabキーを使用して[No](デフォルト)に移動 し、Enterキーを押します。標準的なファイアウォールの構成を無効化するには、Tabキーを使用し て[Yes]に移動し、Enterキーを押します。

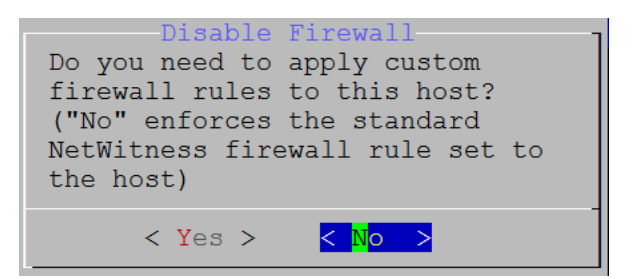

• [Yes]を選択すると、選択が確定します。

| Warning: you chose to disable the default NetWitness<br>firewall configuration which means you must set up<br>firewall rules manually. |
|----------------------------------------------------------------------------------------------------|
| Select "Yes" to confirm that you will set up firewall rules manually.                                                                  |
| < Yes > <mark>&lt; N</mark> o >                                                                                                    |

• [No]を選択すると、標準的なファイアウォールの構成が適用されます。

[Start Install] プロンプトが表示されます。

15. Enterキーを押すと、11.2.0.0が非NW Serverホストにインストールされます([Install Now]がデフォル ト値)。

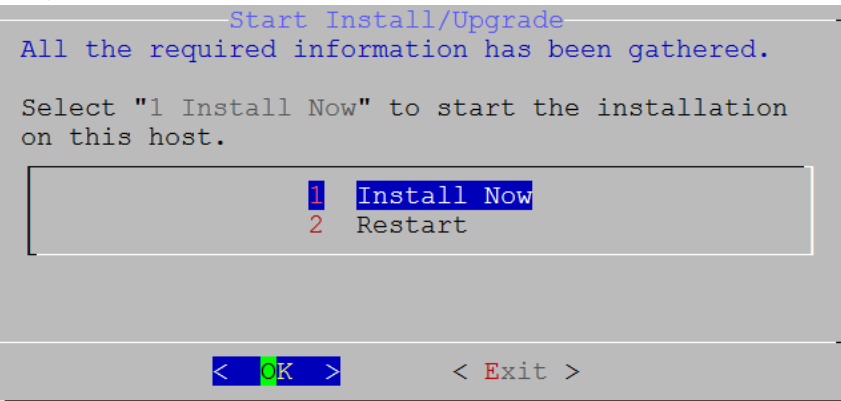

「Installation complete」が表示されたら、NetWitness Platform 11.2.0.0と互換性を持つオペレーティングシステムが稼働する汎用ホストのインストールが完了します。

- 16. コンポーネント サービスをこの非NW Serverホストにインストールします。
  - a. NetWitness Platformにログ インし、[管理]>[ホスト]の順にクリックします。
     [新しいホスト]ダイアログが表示されます。([ホスト]ビューはバック グラウンド でグレー表示されています。)

**注**:[新しいホスト]ダイアログが表示されない場合、[ホスト]ビューのツールバーで[検出]をクリックします。

b. [新しいホスト]ダイアログでホストを選択し、[有効化]をクリックします。 [新しいホスト]ダイアログが閉じ、[ホスト]ビューにホストが表示されます。

- c. そのホストを選択し(たとえばEvent Stream Analysis)、<sup>2</sup> Install <sup>®</sup> をクリックします。[サービスのインストール]ダイアログが表示されます。
- d. [ホスト タイプ] で適切なホスト タイプ(たとえば、ESAプライマリ)を選択し、[インストール]をクリックします。

| RSA RESPOND INVESTIGATE MONITOR              | CONFIGURE ADMIN                                                |                                                                                                    | Ć                                                                                    | 50                 | (î) admin ⊚                   | ?    |
|----------------------------------------------|----------------------------------------------------------------|----------------------------------------------------------------------------------------------------|--------------------------------------------------------------------------------------|--------------------|-------------------------------|------|
| Hosts Services Event Sources H               | Health & Wellness Syst                                         | em Security                                                                                           |                                                                                      |                    |                               |      |
| Groups Hosts a                               |                                                                |                                                                                                    |                                                                                      |                    |                               |      |
| + - 🗹 😋 - 🛛 🗹 🗖 Install 🗟 Update 🛇           | 🥳 Discover 🛛 👼 Reboot Host                                     |                                                                                                    | Filter                                                                               |                    |                               | ×    |
| Name 🗌 Hame                                  | Host                                                           | Services Current Version                                                                              | Update Version Sta                                                                   | us                 |                               |      |
| All NW Server                                | lp-address                                                     | 8 11.0.0.0                                                                                            | U                                                                                    | p-to-Date          |                               |      |
| C Event Stream Analysis                      | Ip-address Install Servi                                       | ices                                                                                                  |                                                                                      | . × <sub>1</sub> g | Event Stream Anal             | ysis |
| New Hosts                                    | Select the ap<br>installation p<br>A re-image w<br>Version: 11 | opropriate host type and cl<br>process.<br>vill be required if the incorr<br>1.1.0.0 Hardw<br>Platfor | ick <b>Install</b> to complete th<br>rect Host Type is selected<br>are s4s-esa<br>m: | e Date<br>Date     | d                             |      |
| Host Public Key Hash<br>host-uuid public-key | Host Type:                                                     | Select A Host Typ<br>Cloud Gateway<br>ESA Primary<br>ESA Secondary                                    | e v<br>Cancel Install                                                                |                    | Displaying 1 - 4<br>11.2.0.0- | of 4 |

NetWitness Platformの非NW Serverホストのインストールが完了しました。

- インストールされたサービスのライセンス要件をすべて満たします。
   詳細については、「*NetWitness Platform 11.2 ライセンス管理ガイド*」を参照してください。
   NetWitness Plarform Logs & Network 11.xのすべてのドキュメントの一覧は、「マスター目次」で確認できます。
- 18. NetWitness Platformの残りの非NW Serverコンポーネントについて、ステップ1~16を実行します。

### ステップ4. ホスト 固有のパラメータの構成

仮想環境でログ収集とパケット収集を行うには、アプリケーション固有のパラメータを構成する必要があります。

#### 仮想環境でのログ収集の構成

ログ収集は、DecoderのIPアドレスに対してログを送信することにより、簡単に実行できます。Decoderの管理インタフェースでは、トラフィックをリッスンする適切なインタフェースを選択できます(デフォルトで選択されていない場合)。

### 仮想環境でのパケット収集の構成

VMware環境ではパケット収集のために2つのオプションが用意されています。第1のオプションはvSwitchを無差別モードに設定すること、第2のオプションはサードパーティの仮想タップを使用することです。

#### vSwitchの 無差別 モードへの 設定

仮想または物理にかかわらず、スイッチを無差別モードに設定するオプションには、制限があります(無差別モードは、SPANポート(Ciscoサービス)およびポート ミラーリングとも呼ばれます)。仮想または物理にかかわらず、パケット収集の場合には、コピーするトラフィック量およびタイプに応じて容易にポート使用率の超過につながり、パケットの損失を招きます。タップは、物理または仮想のいずれかにかかわらず、想定されるトラフィックを100%(損失無し)収集することを意図して設計されています。

無差別モードはデフォルトで無効に設定されています。特に必要でない場合には、有効にしないでください。仮想マシン内で実行するソフトウェアは、無差別モードに入ることが許可されている場合、 vSwitchを経由するすべてのトラフィックを監視できます。しかし、同時にポート使用率の超過によるパケット損失も招きます。

無差別モードを許可するようにポートグループまたは仮想スイッチを構成する方法

- 1. vSphereクライアントを使用してVMware ESXi/ESXホストまたはvCenter Serverにログオンします。
- 2. インベントリ内でVMware ESXi/ESXホストを選択します。
- 3. [構成]タブを選択します。
- 4. [**ハードウェア**]セクションで、[ネットワーク]をクリックします。
- 5. 無差別モードを有効にする仮想スイッチの[プロパティ]を選択します。
- 6. 変更する仮想スイッチまたはポートグループを選択し、[編集]をクリックします。
- 7. [**セキュリティ**]タブをクリックします。[**無差別モード**]ドロップダウンメニューで、[**承諾**]を選択します。

#### サード パーティの仮想タップの使用

仮想タップのインストール方法は、ベンダーに応じて異なります。インストール手順については、ベンダー のドキュメントを参照してください。仮想タップは一般的に統合が容易であり、タップのユーザインタ フェースによってコピーするトラフィックやタイプを効率的に選択できます。

仮想タップは、収集したトラフィックをGREトンネルにカプセル化します。選択するタイプに応じて、次のいずれかのシナリオが該当します。

- トンネルの終端には外部ホストが必要です。この外部ホストは、トラフィックをDecoderインタフェースに 転送します。
- トンネルは、Decoderインタフェースにトラフィックを直接送信し、そこでNetWitness Platformがトラフィックのカプセル化を解除します。

## ステップ5. インストール後のタスク

このトピックでは、11.2をインストールした後に完了する必要があるタスクを示します。

- 全般
- RSA NetWitness® Endpoint Insights
- FIPSの有効化
- RSA NetWitness UEBA(User Entity Behavior Analytics)

### 全般

#### (オプション)タスク1:11.2インストール後のDNSサーバの再構成

NetWitness Platform 11.2のDNSサーバを再構成するには、NetWitness Serverで次の手順を実行します。

- 1. root 認証情報で、サーバホストにログインします。
- 2. /etc/netwitness/platform/resolv.dnsmasgファイルを編集します。
  - a. nameserverのIPアドレスを置換します。 両方のDNSサーバを置換する必要がある場合、両方のIPアドレスを置換します。 次の例は、既存のDNSエントリーを示します。

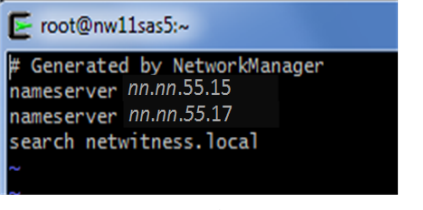

次の例は、置換後の新しいDNSエントリーを示します。

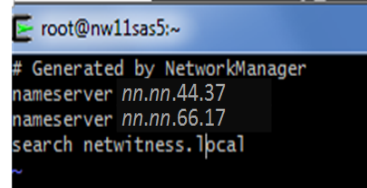

- b. /etc/netwitness/platform/resolv.dnsmasq**ファイルを保存します**。
- c. 次のコマンドを実行して内部DNSを再起動します:

systemctl restart dnsmasq

#### **RSA NetWitness Endpoint Insights**

#### (オプション)タスク2: Endpoint HybridまたはEndpoint Log Hybridのインストール

導入環境にNetWitness Platform Endpoint Insightsをインストールするには、次のいずれかのサービス をインストールする必要があります。

- Endpoint Hybrid
- Endpoint Log Hybrid

注意:導入環境には、上記のサービスの1つのインスタンスしかインストールできません。

**注**:S5またはDell R730アプライアンスにEndpoint HybridまたはEndpoint Log Hybridをインストール する必要があります。

- 物理ホストの場合は、「NetWitness Platform バージョン11.2 インストールガイド」にある「インストールタスク」の「タスク2 その他のコンポーネントホストへの11.2のインストール」のステップ1 14 を実行します。仮想ホストの場合は、ステップ1 - 15を実行します。NetWitness Plarform Logs & Network 11.xのすべてのドキュメントの一覧は、「マスター目次」で確認できます。
- 2. NetWitness Platformにログインし、[管理]>[ホスト]の順にクリックします。 [新しいホスト]ダイアログが表示され、[ホスト]ビューがバックグラウンドでグレー表示されます。

**注**:[新しいホスト]ダイアログが表示されない場合、[ホスト]ビューのツールバーで[検出]をク リックします。

- 3. [新しいホスト]ダイアログでホストを選択し、[有効化]をクリックします。 [新しいホスト]ダイアログが閉じ、[ホスト]ビューにホストが表示されます。
- 4. [**ホスト**]ビューでそのホストを選択し(たとえばEndpoint)、 <sup>24</sup> Install <sup>®</sup>をクリックします。 [サービスのインストール]ダイアログが表示されます。

5. 適切なサービス(Endpoint HybridまたはEndpoint Log Hybrid)を選択し、[インストール]をク リックします。

| RS | A RESPOND | INVESTIGATE    | MONITOR           | CONFIG     |          | DMIN                                      |                            | Č                     | ы С          | (î) admin ⊚      | ?     |
|----|-----------|----------------|-------------------|------------|----------|-------------------------------------------|----------------------------|-----------------------|--------------|------------------|-------|
| I  | Hosts Ser | vices Event    | Sources H         | Health & W | ellness  | System                                    | Security                   |                       |              |                  |       |
| 6  | roups     | Hosts          | 2                 |            |          |                                           |                            |                       |              |                  |       |
| 4  | - 🗷 🗙     | - 🛛 🗹 📙 🚟 Inst | tall 🛛 🕂 Update 🖂 | 🥵 Discover | 👼 Reboot | Host                                      |                            | Filter                |              |                  | ×     |
| N  | ime       | Lame           |                   | Host       | In       | stall Services                            |                            |                       | ×            |                  |       |
| 1  | ∃ali      | NW Server      |                   | lp-address |          | alest the appropri                        | ate best two and slick to  | stall to complete the | Date         |                  |       |
|    | 4         | 🗹 Endpoint     |                   | lp-address | ii<br>A  | nstallation process<br>re-image will be r | equired if the incorrect F | Host Type is selected | ng - E       | indpoint Hybrid  |       |
|    |           | -              |                   |            | \<br>\   | ersion: 11.1.0.0                          | Hardware<br>Platform:      | s5-ephybrid           | Date<br>Date |                  |       |
| L  | New Hosts |                |                   |            | E F      | lost Type:                                | Select A Host Type         | ~                     |              | 5                |       |
| H  | Enable    | 2              |                   |            |          |                                           | Cloud Gateway              |                       |              | 7                |       |
|    | Host      | 3<br>Public    | Key Hash          |            |          |                                           | Endpoint Hybrid 🚄          |                       |              | Distanting 1 4   | -6.4  |
| LI | host-uuid | public         | -key              |            |          |                                           | Endpoint Log Hybrid        |                       |              | Displaying 1 - 4 | of 4  |
|    | _         |                |                   |            |          |                                           |                            |                       |              | 11.1.0.0         | -nnnn |
| -  |           |                |                   |            |          |                                           |                            |                       |              |                  |       |
|    |           |                |                   |            |          |                                           | -                          |                       | 4            |                  |       |
|    |           |                |                   |            |          |                                           | Ca                         | ancel Install         |              |                  |       |

次のスクリーンショットではEndpoint Hybridが例として使用されています。

- 6. すべてのEndpoint HybridまたはEndpoint Log Hybridサービスが実行中であることを確認します。
- エンドポイントメタ転送を構成します。
   エンドポイントメタ転送を構成する手順については、『Endpoint Insights構成ガイド』を参照してください。NetWitness Plarform Logs & Network 11.xのすべてのドキュメントの一覧は、「マスター目次」で確認できます。
- Endpoint Insightsエージェントをインストールします。
   エージェントをインストールする手順の詳細については、「Endpoint Insightsエージェント インストー ルガイド」を参照してください。NetWitness Plarform Logs & Network 11.xのすべてのドキュメントの一覧は、「マスター目次」で確認できます。

#### FIPSの有効化

#### (オプション)タスク3 - FIPSモードの有効化

Log Collector、Log Decoder、Decoderを除くすべてのサービスではFIPS(連邦情報処理標準)が有効になっています。Log Collector、Log Decoder、Decoder以外のサービスではFIPSを無効にできません。これらのサービスでFIPSを有効にする方法については、『*RSA NetWitness Platformシステムメンテナンス ガイド*』の「FIPSの有効化/無効化」トピックを参照してください。NetWitness Plarform Logs & Network 11.xのすべてのドキュメントの一覧は、「マスター目次」で確認できます。

#### NetWitness UEBA( User Entity Behavior Analytics)

#### (オプション)タスク3: NetWitness UEBAのインストール

#### 前提条件:仮想環境のストレージの追加

仮想マシンには、デフォルトで約104 GBのストレージが導入されます。NetWitness UEBAをインストール するには、仮想環境のストレージ領域を少なくとも800 GBに増やす必要があります。

#### NetWitness UEBAのインストール

NetWitness Platform 11.2でNetWitness UEBAをセットアップするには、NetWitness UEBAサービスをイン ストールして構成する必要があります。

次の手順では、NetWitness UEBAホストタイプにNetWitness UEBAサービスをインストールし、サービスを構成する方法を示します。

 物理ホストの場合は、「NetWitness Platform バージョン11.2 インストールガイド」にある「インストール タスク」の「タスク2 - その他のコンポーネントホストへの11.2のインストール」のステップ1 - 14を実行します。仮想ホストの場合は、ステップ1 - 15を実行します。NetWitness Plarform Logs & Network 11.x のすべてのドキュメントの一覧は、「マスター目次」で確認できます。

**注**:KibanaおよびAirflow Webサーバのユーザインタフェースのパスワードは、deploy\_adminのパスワードと同じです。このパスワードを記録し、安全な場所に保存するようにしてください。

2. NetWitness Platformにログインし、「管理]> [ホスト]の順にクリックします。 [新しいホスト]ダイアログが表示され、[ホスト]ビューがバックグラウンドでグレー表示されます。

**注**:[新しいホスト]ダイアログが表示されない場合、[ホスト]ビューのツールバーで[検出]をクリックします。

- 3. [新しいホスト]ダイアログでホストを選択し、[有効化]をクリックします。 [新しいホスト]ダイアログが閉じ、[ホスト]ビューにホストが表示されます。
- 4. [**ホスト**]ビューでそのホストを選択し(たとえばUEBA)、<sup>24</sup> Install ⊗</sup>をクリックします。 [サービスのインストール]ダイアログが表示されます。
- 5. [ホスト タイプ]として[UEBA]を選択し、[インストール]をクリックします。

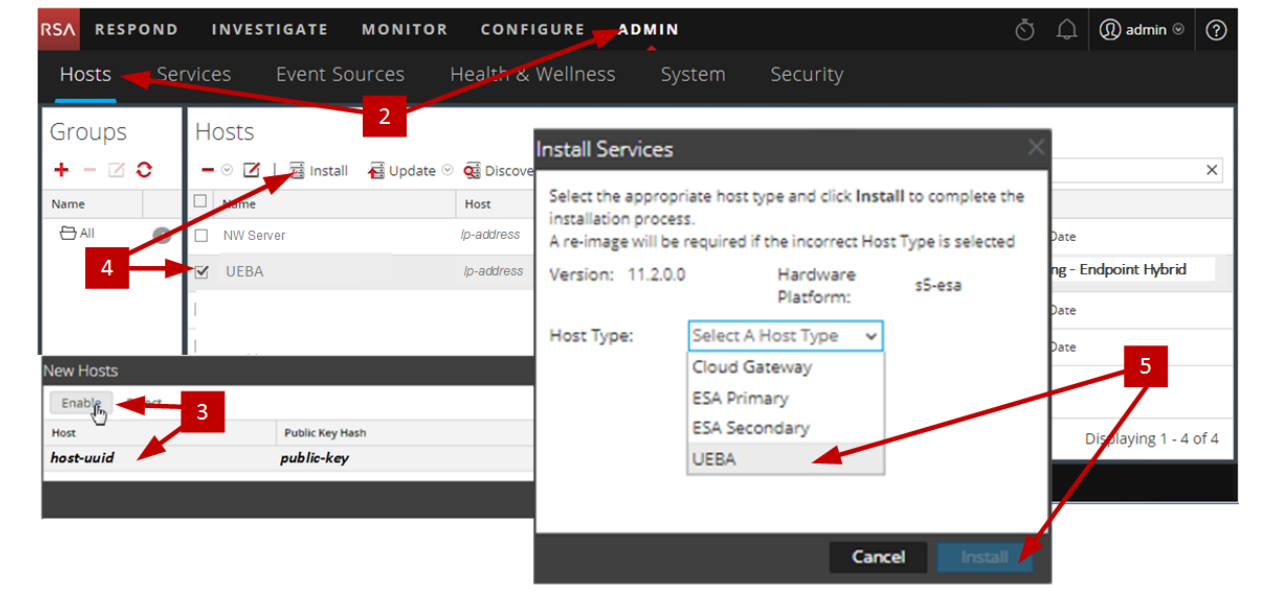

- 6. UEBAサービスが実行中であることを確認します。
- NetWitness UEBAのライセンス要件を満足する必要があります。
   詳細については、『NetWitness Platform 11.2ライセンス管理ガイド』を参照してください。NetWitness

Plarform Logs & Network 11.xのすべてのドキュメントの一覧は、「マスター目次」で確認できます。

**注**: NetWitness Platformは、UEBA(User and Entity Behavior Analytics) ライセンスをサポートして います。このライセンスは、ユーザ数に基づいています。標準提供の評価版ライセンスは、90日間 有効です。UEBAライセンスの場合、UEBAサービスをNetWitness Platform製品に導入した時点 から、90日の評価期間が開始します。

NetWitness UEBAを構成します。
 データソース(BrokerまたはConcentrator)、履歴データの収集開始日、およびデータスキーマを構成する必要があります。

**重要**:導入環境に複数のConcentratorがある場合、導入階層の最上位のBrokerをNetWitness UEBAデータソースとして割り当てることを推奨します。

- a. 選択するデータスキーマ(AUTHENTICATION、FILE、ACTIVE\_DIRECTORY、またはこれらのス キーマの任意の組み合わせ)のNWDB上の最も早い日付を決定し、ステップdのstartTimeに 指定します。複数のスキーマを指定する場合は、すべてのスキーマの中で最も早い日付を使用 します。どのデータスキーマを選択すればよいかわからない場合は、3つすべてのデータスキーマ (AUTHENTICATION、FILE、ACTIVE\_DIRECTORY)を指定すれば、使用可能なWindowsログに 基づいてサポートできるモデルをUEBAが調整します。以下のいずれかの方法を使用して、デー タソースの日付を決定することができます。
  - データ保存期間を使用します(データ保存期間が48時間の場合、startTimeには現在の時刻から48時間以内の日時を指定します)。
  - NWDBから最も古い日付を検索します。
- b. データソース(BrokerまたはConcentrator) への認証に使用するユーザアカウントを作成します。
  - i. NetWitness Platformにログインします。
  - ii. [管理]>[サービス]に移動します。
  - iii. データソースサービス(BrokerまたはConcentrator)を探します。

サービスを選択し、 (アクション) > [表示] > [セキュリティ]を選択します。

iv. 新しいユーザを作成し、そのユーザにAnalystsロールを割り当てます。

| 火の例は、Broker用         | 1に作成されたユーサ アカワントを             | 示しています。                    |
|----------------------|-------------------------------|----------------------------|
| RSA RESPOND IN       | IVESTIGATE MONITOR CONFIC     | GURE ADMIN Č Ω @ admin ⊚ ? |
| Hosts Services       | Event Sources Health & Wellne | ess System Security        |
| 🛔 Change Service 🛛 🔳 | Broker   Security ⊙           |                            |
| Users Roles          | Settings                      |                            |
| + -   ≎ ⊗            | User Information              | A                          |
| Username             | Name                          | Username                   |
| Broker               | Broker                        | Broker                     |
| admin                | Password                      | Confirm Password           |
|                      | Email                         | Description                |
|                      | test@rsa.coim                 |                            |
|                      |                               |                            |
|                      | User Settings                 |                            |
|                      | Auth Type                     | Core Query Timeout         |
|                      | NetWitness Platform 🖌         | 5 0                        |
|                      | Query Prefix                  | Session Threshold          |
|                      |                               | 0                          |
|                      | Role Membership               |                            |
|                      | Groups                        |                            |
|                      | Administrators                |                            |
|                      | Aggregation                   |                            |
|                      | Analysts                      |                            |
|                      | Data_Privacy_Officers         |                            |
|                      | Malware_Analysts              |                            |
|                      | Operators                     |                            |
|                      | SOC_Managers                  |                            |
|                      |                               | *                          |

次の倒け ひいしい 田に佐 古されたう -----

c. Netwitness UEBAホストにSSHでログインします。

### d. 次のコマンドを実行します。

/opt/rsa/saTools/ueba-server-config -u <user> -p <password> -h <host> -o <type> -t <startTime> -s <schemas> -v

#### 各項目の意味は次のとおりです。

| 引数 | 変数                      | 説明                                                                                                    |
|----|-------------------------|----------------------------------------------------------------------------------------------------|
| -u | <user></user>           | データソースとして使用するBrokerまたは<br>Concentratorの認証情報(ユーザ名)。                                                                                                    |
| -p | <password></password>   | <pre>データソースとして使用するBrokerまたは<br/>Concentratorの認証情報(パスワード)。パス<br/>ワードで使用できるのは次の特殊文字で<br/>す。<br/>!"#\$%&amp;()*+,-:;&lt;=&gt;?@[\]^_`\{ }<br/>特殊文字を使用する場合は、アポストロフィ<br/>でパスワードを囲む必要があります。例:<br/>sh /opt/rsa/saTools/bin/ueba-<br/>server-config -u brokeruser -p<br/>'!"UHfz?@ExMn#\$' -h 10.64.153.104<br/>-t 2018-08-01T00:002 -s<br/>'AUTHENTICATION FILE ACTIVE_<br/>DIRECTORY' -o broker -v</pre> |
| -h | <host></host>           | データソースとして使用するBrokerまたは<br>ConcentratorのIPアドレス。現在、サポートさ<br>れているデータソースは1つだけです。                                                                                                    |
| -0 | <type></type>           | データソースホストタイプ(brokerまたは<br>concentrator)。                                                                                                    |
| -t | <starttime></starttime> | <ul> <li>データソースから履歴データの収集を開始<br/>する時刻(YYYY-MM-DDTHH-MM-SSZ<br/>形式。例:2018-08-15T00:00:002)。</li> <li>注:このスクリプトは、入力された時刻を<br/>UTC(協定世界時)として解釈し、ローカ<br/>ルタイムゾーンの調整はしません。</li> </ul>                                                                                                    |
| -s | <schemas></schemas>     | データスキーマ。複数のスキーマを指定する<br>場合は、各スキーマをスペースで区切ります<br>(例: 'AUTHENTICATION FILE ACTIVE_<br>DIRECTORY')。                                                                                                    |
| -v |                         | 冗長モード。                                                                                                    |

9. 組織のニーズに応じて、NetWitness UEBAの構成を実行します。 詳細については、『*RSA NetWitness UEBAユーザガイド*』を参照してください。NetWitness Plarform Logs & Network 11.xのすべてのドキュメントの一覧は、「マスター目次」で確認できます。

# 付録A:トラブルシューティング

このセクションでは、インストールとアップグレードで発生する可能性のある問題の解決策について説明します。ほとんどの場合、これらの問題が発生すると、NetWitness Platformがログメッセージを出力します。

**注**:次のトラブルシューティングの解決策で解決できないアップグレードの問題がある場合は、カスタマーサポートにお問い合わせください。

このセクションでは、次のサービス、機能、プロセスのトラブルシューティングについて記載しています。

- CLI( コマンド ライン インタフェース)
- バックアップ スクリプト
- Event Stream Analysis
- Log Collectorサービス(nwlogcollector)
- Orchestration
- NW Server
- Reporting Engine
- NetWitness UEBA

# CLI(コマンド ライン インタフェース)

| I    | CLI(コマンドラインインタフェース)に、「Orchestration failed.」と表示される。                                                                                                    |  |  |  |
|------|----------------------------------------------------------------------------------------------------|--|--|--|
| ラッセジ | Mixlib::ShellOut::ShellCommandFailed: Command execution failed.<br>STDOUT/STDERR suppressed for sensitive resource<br>in/var/log/netwitness/config-management/chef-solo.log |  |  |  |
| 原因   | nwsetup-tuiで間違ったdeploy_adminのパスワードを指定しました。                                                                                                    |  |  |  |
|      | deploy_adminのパスワードを取得します。                                                                                                    |  |  |  |
|      | 1. SSHでNW Serverホストに接続し、次のコマンドを実行します。                                                                                                    |  |  |  |
| 解決   | security-cli-clientget-config-propprop-hierarchy nw.security-                                                                                                    |  |  |  |
| 策    | clientprop-name deployment.password<br>SSUで生 助したまフト/「法結」ます                                                                                                    |  |  |  |
|      | 55日で天敗した小へ下に接続しまり。                                                                                                    |  |  |  |
|      | 2. 正しいdeploy_adminのパスワードを使用してnwsetup-tuiを再実行します。                                                                                                    |  |  |  |

| エラー<br>メッセー<br>ジ | ERROR com.rsa.smc.sa.admin.web.controller.ajax.health.<br>AlarmsController - Cannot connect to System Management Service |
|------------------|----------------------------------------------------------------------------------------------------|
| 原因               | アップグレードの完了後、SMS(Service Management Service)が実行されているにもかかわらず、NetWitness Platformはこのサービスがダウンしていると認識します。                     |
| 解決策              | SMSサービスを再起動します。<br>systemctl restart rsa-sms                                                                             |

| エラーメッ | ホストをオフラインで更新<br>するようメッセージが表示                            | fしてリブートした後に<br>、されます。 | 、ユーザ インタフェースにホ   | ストをリブート     |  |
|-------|---------------------------------------------------------|-----------------------|------------------|-------------|--|
| セーン   | SA Server                                               | IP-Address            | 8 version-number | Reboot Host |  |
| 原因    | CLIを使用してホストをリブートすることはできません。 ユーザインタフェースを使用する<br>必要があります。 |                       |                  |             |  |
| 解決策   | ユーザ インタフェースの[                                           | ホスト]ビューでホスト           | をリブートします。        |             |  |

# バックアップ(nw-backupスクリプト)

| エラー メッ<br>セージ | WARNING: Incorrect ESA Mongo admin password for host <hostname>.</hostname> |
|---------------|-----------------------------------------------------------------------------|
| 原因            | ESA MongoDB adminのパスワードに特殊文字が含まれています(「!@#\$%^」など)。                          |
| 解決策           | バックアップを実行する前に、ESA MongoDB adminのパスワードをデフォルトの<br>「netwitness」に変更します。         |

| エラー | immutable属性の設定が原因でバックアップエラーが発生します。表示されるエラーの例を示します。<br>Backing up NetWitness Config (/etc/netwitness) files from: saserver1<br>WARNING: Errors occurred while backing up NetWitness Configuration files.<br>Verify contents of saserver1-192.168.2.102-etc-netwitness.tar.gz<br>Located in /var/netwitness/database/nw-backup/2018-03-01/saserver1-192.168.2.102-backup.tar.gz<br>Backing up SA UI Web Server (/var/lib/netwitness/uax) files from: saserver1 |
|-----|----------------------------------------------------------------------------------------------------|
| 原因  | immutable(変更不可)フラグが設定されたファイルがある場合(例えば、Puppetプロセスがカスタ<br>マイズしたファイルを上書きしないようにするため)、バックアップにはそのファイルが含まれず、エ<br>ラーが生成されます。                                                                                                    |
| 解決策 | immutableフラグが設定されたファイルが存在するホストで、次のコマンドを実行し、ファイルの<br>immutableフラグを削除します。<br>chattr -i <filename></filename>                                                                                                    |

| エラー | Error creating Network Configuration Information file due to duplicate or bad entries in primary<br>network configuration file:<br>/etc/sysconfig/network-scripts/ifcfg-em1<br>Verify contents of /var/netwitness/logdecoder/packetdb/nw-backup/2018-02-<br>23/S5-BROK-36-10.25.53.36-network.info.txt |  |  |
|-----|----------------------------------------------------------------------------------------------------|--|--|
| 原因  | 次のいずれかのフィールドで、不正または重複したエントリーがあります:DEVICE、<br>BOOTPROTO、IPADDR、NETMASK、GATEWAY。このエラーは、バックアップされるホスト<br>のプライマリEthernetインタフェース構成ファイルの読み取り時に検出されたものです。                                                                                                    |  |  |
|     | 外部バックアップサーバのバックアップ場所、およびホスト上のローカルなバックアップ場所(この<br>場所には他のバックアップがステージングされています)に、ファイルを手動で作成します。ファイ<br>ル名の形式は <hostname>-<hostip>-network.info.txtで、次のエントリーを含める必要<br/>があります。<br/>DEVICE=<devicename> ; # from the host's primary ethernet interface<br/>config file</devicename></hostip></hostname>        |  |  |
| 解決策 | BOOTPROTO= <bootprotocol> ; # from the host's primary ethernet interface config file</bootprotocol>                                                                                                    |  |  |
|     | IPADDR= <value> ; # from the host's primary ethernet interface config file</value>                                                                                                    |  |  |
|     | NETMASK= <value> ; # from the host's primary ethernet interface config file</value>                                                                                                    |  |  |
|     | GATEWAY= <value> ; # from the host's primary ethernet interface config file</value>                                                                                                    |  |  |
|     | <pre>search <value> ; # from the host's /etc/resolv.conf file</value></pre>                                                                                                    |  |  |
|     | <pre>nameserver <value> ; # from the host's /etc/resolv.conf file</value></pre>                                                                                                    |  |  |

# **Event Stream Analysis**

| 問題  | FIPSが有効化された構成で11.2.0.0にアップグレードした後、ESAサービスがクラッシュします。 |                                                                                                    |
|-----|-----------------------------------------------------|----------------------------------------------------------------------------------------------------|
| 原因  | ESAサービスが、無効なキーストアを参照しています。                          |                                                                                                    |
|     | 1.                                                  | ESAプライマリホストにSSHで接続し、ログインします。                                                                                                    |
| 解決策 | 2.                                                  | /opt/rsa/esa/conf/wrapper.conf <b>ファイル内の次の行を変更します</b> 。<br>wrapper.java.additional.5=-                                                           |
|     |                                                     | Djavax.net.ssl.keyStore=/opt/rsa/esa//carlos/keystore<br>変更後:<br>wrapper.java.additional.5=-<br>Djavax.net.ssl.keyStore=/opt/rsa/carlos/keystore |
|     | 3.                                                  | 次のコマンドを実行し、ESAを再起動します。<br>systemctl restart rsa-nw-esa-server                                                                                    |
|     |                                                     | 注:複数のESAホストがあり、同じ問題が発生する場合は、各ESAセカンダリホストで<br>ステップ1から3を繰り返します。                                                                                    |

# Log Collectorサービス(nwlogcollector)

Log Collectorのログは、nwlogcollector サービスを実行しているホスト上の /var/log/install/nwlogcollector\_install.logに保存されます。

| エラメセジ       | <timestamp>.NwLogCollector_PostInstall: Lockbox Status : Failed to open<br/>lockbox: The lockbox stable value threshold was not met because the<br/>system fingerprint has changed. To reset the system fingerprint, open<br/>the lockbox using the passphrase.</timestamp> |  |  |
|-------------|----------------------------------------------------------------------------------------------------|--|--|
| 原<br>因      | 更新後、Log CollectorのLockboxを開くことができませんでした。                                                                                                    |  |  |
| 解<br>決<br>策 | NetWitness Platformにログインし、LockboxのStable System Valueをリセットすることにより、シス<br>テムフィンガープリントをリセットします。詳細については、「ログ収集の構成ガイド」の「Lockbox<br>のセキュリティ設定の構成」トピックにある「Stable System Valueのリセット」セクションを参照して<br>ください。NetWitness Plarform Logs & Network 11.xのすべてのドキュメントの一覧は、「マス<br>ター目次」で確認できます。   |  |  |

| エラメセジ  | <timestamp> NwLogCollector_PostInstall: Lockbox Status : Not Found</timestamp>                                                                                                    |
|--------|----------------------------------------------------------------------------------------------------|
| 原<br>因 | 更新後、Log CollectorのLockboxが構成されていません。                                                                                                    |
| 解決策    | Log CollectorのLockboxを使用する場合は、NetWitness Platformにログインし、Lockboxを構成します。詳細については、『ログ収集の構成ガイド』の「Lockboxのセキュリティ設定の構成」<br>トピックを参照してください。NetWitness Platform Logs & Network 11.xのすべてのドキュメントの一覧は、「マスター目次」で確認できます。。 |

| エラメセジ       | <pre><timestamp>: NwLogCollector_PostInstall: Lockbox Status : Lockbox<br/>maintenance required: The lockbox stable value threshold requires<br/>resetting. To reset the system fingerprint, select Reset Stable System<br/>Value on the settings page of the Log Collector.</timestamp></pre> |
|-------------|----------------------------------------------------------------------------------------------------|
| 原<br>因      | Log CollectorのLockboxのStable System Value閾値フィールドをリセットする必要があります。                                                                                                    |
| 解<br>決<br>策 | NetWitness Platformにログインし、LockboxのStable System Valueをリセットします。詳細については、「ログ収集の構成ガイド」の「Lockboxのセキュリティ設定の構成」トピックにある「Stable System Valueのリセット」セクションを参照してください。NetWitness Plarform Logs & Network 11.xのすべてのドキュメントの一覧は、「マスター目次」で確認できます。                                                                |

| 問題      | Log Collectorのアップグレードを準備していましたが、現時点ではアップグレードしないことにしました。                                                                             |  |
|---------|----------------------------------------------------------------------------------------------------|--|
| 原因      | アップグレードの遅延。                                                                                                    |  |
| 解決<br>策 | 次のコマンドを実行して、アップグレードの準備をしていたLog Collectorを元の状態に戻し、<br>通常の運用を再開します。<br># /opt/rsa/nwlogcollector/nwtools/prepare-for-migrate.shrevert |  |
|         |                                                                                                    |  |

### **NW Server**

**これらのログは、NW Serverホスト上の**/var/netwitness/uax/logs/sa.logに書き込まれます。

|         | アップグレード後、監査ログが、グローバル監査に設定された宛先に転送されていないことが<br>分かりました。                                                        |  |
|---------|----------------------------------------------------------------------------------------------------|--|
| 問題      | または                                                                                                    |  |
|         | 次のメッセージがsa.logに記録されました。<br>Syslog Configuration migration failed. Restart jetty service to fix<br>this issue |  |
| 原因      | NW Serverのグローバル監査設定は、10.6.6.xから11.2.0.0への移行に失敗しました。                                                          |  |
| 解決<br>策 | 1. SSHでNW Serverに接続します。                                                                                      |  |
|         | 2. 次のコマンドを実行します。<br>orchestration-cli-clientupdate-admin-node                                                |  |

### Orchestration

Orchestration Serverのログは、NW Serverホスト上の/var/log/netwitness/orchestration-server/orchestration-server.log に書き込まれます。

|         | 1. 非NW Serverホストをアップグレードしようとしましたが、失敗しました。                                                                         |  |
|---------|----------------------------------------------------------------------------------------------------|--|
| 問題      | 2. このホストのアップグレードを再試行しましたが、再度失敗しました。                                                                               |  |
|         | orchestration-server.log <b>に次のメッセージが記録されます。</b><br>"'file' _virtual_ returned False: cannot import name HASHES"" |  |
| 原因      | 失敗した非NW Serverホストでsalt minionがアップグレードされ、再起動されていない可能性があります。                                                        |  |
|         | 1. アップグレードに失敗した非NW ServerホストにSSHで接続します。                                                                           |  |
| 解決<br>策 | 2. 次のコマンドを実行します。<br>systemctl unmask salt-minion<br>systemctl restart salt-minion                                 |  |
|         | 3. 非NW Serverホストのアップグレードを再試行します。                                                                                  |  |

# Reporting Engineサービス

Reporting Engineの更新ログは、Reporting Engineを実行しているホスト上の/var/log/re\_ install.logファイルに保存されます。

| エラメセジ  | <pre><timestamp> : Available free space in /var/netwitness/re-<br/>server/rsa/soc/reporting-engine [ &gt;<existing-gb ]="" is="" less="" than="" the<br="">required space [ <required-gb> ]</required-gb></existing-gb></timestamp></pre> |
|--------|----------------------------------------------------------------------------------------------------|
| 原<br>因 | Reporting Engineの更新は、十分なディスク領域がないために失敗しました。                                                                                                    |
| 解決策    | ログメッセージに示されている必要な容量に合わせてディスク領域を解放します。ディスク領<br>域を解放する方法については、「 <i>Reporting Engine構成ガイド</i> 」の「サイズの大きなレポートに<br>対応するためのスペースの追加」を参照してください。NetWitness Plarform Logs & Network<br>11.xのすべてのドキュメントの一覧は、「マスター目次」で確認できます。                         |

### NetWitness UEBA

| 問題     | ユーザ インタフェースにアクセスできません。                                                                                                    |  |
|--------|----------------------------------------------------------------------------------------------------|--|
| 原<br>因 | NetWitness導入環境に複数のNetWitness UEBAサービスが存在しています(1つの<br>NetWitness UEBAサービスしか導入できません)。                                                                                                    |  |
|        | 余分なNetWitness UEBAサービスを削除するには、次の手順を実行します。                                                                                                    |  |
|        | 1. NW ServerにSSHで接続し、次のコマンドを実行して、インストールされているNetWitness<br>UEBAサービスのリストを照会します。                                                                                                    |  |
|        | <pre># orchestration-cli-clientlist-services grep presidio-airflow Service: ID=7e682892-b913-4dee-ac84-ca2438e522bf, NAME=presidio-</pre>                                                         |  |
|        | airflow, HOST=xxx.xxx.xxx.xxx:null, TLS=true<br>Service: ID=3ba35fbe-7220-4e26-a2ad-9e14ab5e9e15, NAME=presidio-<br>airflow, HOST=xxx.xxx.xxx.xxx:null, TLS=true                                  |  |
| 解決策    | 2. サービスのリストから、ホストアドレスをもとに、削除するpresidio-airflowサービスを決定<br>します                                                                                                    |  |
|        | 3. 次のコマンドを実行し、Orchestrationから余分なサービスを削除します。サービスのリストに表示された、サービスIDを指定します。<br># orchestration-cli-clientremove-serviceid <id-for-presidio-<br>airflow-form-previous-output&gt;</id-for-presidio-<br> |  |
|        | 4. 次のコマンドを実行し、ノード0を更新してNGINXをリストアします。 # orchestration-cli-clientupdate-admin-node                                                                                                    |  |
|        | 5. NetWitness Platformにログインし、[管理]>[ホスト]に移動し、余分なNetWitness<br>UEBAホストを削除します。                                                                                                    |  |

# 付録B:外部リポジトリの作成

外部リポジトリ(Repo)をセットアップするには、次の手順を実行します。

**注**:1.) この手順を完了するには、ホストに解凍ユーティリティがインストールされている必要があります。2.) 次の手順を実行する前に、Webサーバの作成方法を理解する必要があります。

- 1. Webサーバ ホストにログインします。
- NWリポジトリ(netwitness-11.2.0.0.zip)をホストするディレクトリを作成します(例:Webサーバのweb-rootの下のziprepo)。たとえば、/var/netwitnessがweb-rootの場合、次のコマンドを実行します。

mkdir -p /var/netwitness/<your-zip-file-repo>

- 3. 11.2.0.0 ディレクトリを/var/netwitness/<your-zip-file-repo>の下に作成します。 mkdir -p /var/netwitness/<your-zip-file-repo>/11.2.0.0
- 4. OSおよびRSAディレクトリを/var/netwitness/<your-zip-file-repo>/11.2.0.0の下に作成し ます。

mkdir -p /var/netwitness/<your-zip-file-repo>/11.2.0.0/OS
mkdir -p /var/netwitness/<your-zip-file-repo>/11.2.0.0/RSA

5. netwitness-11.2.0.0.zipファイルを/var/netwitness/<your-zip-file-repo>/11.2.0.0 ディレクトリに解凍します。

unzip netwitness-11.2.0.0.zip -d /var/netwitness/<your-zip-filerepo>/11.2.0.0

netwitness-11.2.0.0.zipを解凍すると、2つのzipファイル(OS-11.2.0.0.zipおよびRSA-11.2.0.0.zip)とその他のファイルがいくつか現れます。

- 6. 以下のように解凍します。
  - a. OS-11.2.0.0.zipを /var/netwitness/<your-zip-file-repo>/11.2.0.0/OSディレクト リに解凍します。

```
unzip /var/netwitness/<your-zip-file-repo>/11.2.0.0/OS-11.2.0.0.zip -d
/var/netwitness/<your-zip-file-repo>/11.2.0.0/OS
```

次の例は、ファイル解凍後のOS(オペレーティングシステム)ファイルの構造を示しています。

| Parent Directory                                          | -                      |
|-----------------------------------------------------------|------------------------|
| GeoIP-1.5.0-11.el7.x86_64.rpm                             | 20-Nov-2016 12:49 1.1M |
| P HostAgent-Linux-64-x86-en_US-1.2.25.1.0163-1.x86_64.rpm | 03-Oct-2017 10:07 4.6M |
| Lib_Utils-1.00-09.noarch.rpm                              | 03-Oct-2017 10:05 1.5M |
| OpenIPMI-libs-2.0.19-15.el7.x86_64.rpm                    | 20-Nov-2016 14:43 502K |
| DpenIPMI-modalias-2.0.19-15.el7.x86_64.rpm                | 20-Nov-2016 14:43 15K  |
| PyYAML-3.11-1.el7.x86_64.rpm                              | 19-Dec-2017 12:30 160K |
| SDL-1,2.15-14.el7.x86_64.rpm                              | 25-Nov-2015 10:39 204K |
| acl-2.2.51-12.el7.x86_64.rpm                              | 03-Oct-2017 10:04 81K  |
| adobe-source-sans-pro-fonts-2.020-1.el7.noarch.rpm        | 13-Feb-2018 05:10 706K |
| alsa-lib-1.1.3-3.el7.x86_64.rpm                           | 10-Aug-2017 10:52 421K |
| at-3.1.13-22.el7 4.2.x86 64.rpm                           | 25-Jan-2018 17:56 51K  |
| atk-2.22.0-3.el7.x86_64.rpm                               | 10-Aug-2017 10:53 258K |
| 2 attr-2.4.46-12.el7.x86_64.rpm                           | 03-Oct-2017 10:04 66K  |

b. RSA-11.2.0.0.zipを/var/netwitness/<your-zip-file-repo>/11.2.0.0/RSAディレクトリに解凍します。

unzip /var/netwitness/<your-zip-file-repo>/11.2.0.0/RSA-11.2.0.0.zip -d
/var/netwitness/<your-zip-file-repo>/11.2.0.0/RSA

次の例は、ファイル解凍後のRSAバージョン更新ファイルの構造を示しています。

| Parent Directory                                     |                        |
|------------------------------------------------------|------------------------|
| MegaCli-8.02.21-1.noarch.rpm                         | 03-Oct-2017 10:07 1.2M |
| 2 OpenIPMI-2.0.19-15.el7.x86_64.rpm                  | 03-Oct-2017 10:07 173K |
| bind-utils-9.9.4-51.el7_4.2.x86_64.rpm               | 22-Jan-2018 09:03 203K |
| bzip2-1.0.6-13.el7.x86_64.rpm                        | 03-Oct-2017 10:07 52K  |
| r cifs-utils-6.2-10.el7.x86_64.rpm                   | 10-Aug-2017 11:14 85K  |
| device-mapper-multipath-0.4.9-111.el7_4.2.x86_64.rpm | 25-Jan-2018 17:56 134K |
| dnsmasg-2.76-2.el7_4.2.x86_64.rpm                    | 02-Oct-2017 19:36 277K |
| elasticsearch-5.6.9.rpm                              | 17-Apr-2018 09:37 32M  |
| rlang-19.3-1.el7.centos.x86_64.rpm                   | 03-Oct-2017 10:07 17K  |
| fneserver-4.6.0-2.el7.x86_64.rpm                     | 27-Feb-2018 09:11 1.3M |
| htop-2.1.0-1.el7.x86_64.rpm                          | 14-Feb-2018 19:23 102K |
| 140e-zc-2.3.6.12-1dkms.noarch.rpm                    | 04-May-2018 11:08 399K |
| ipmitool-1.8.18-5.el7.x86_64.rpm                     | 10-Aug-2017 12:41 441K |
| iptables-services-1.4.21-18.3.el7_4.x86_64.rpm       | 08-Mar-2018 09:20 51K  |
| xgbe-zc-5.0.4.12-dkms.noarch.rpm                     | 04-May-2018 11:08 374K |

Repoの外部URLはhttp://<web server IP address>/<your-zip-file-repo>です。

7. NW 11.2.0.0セットアップ プログラム(nwsetup-tui)が[Enter the base URL of the external update repositories]プロンプトを表示したら、 http://<web server IP address>/<your-zip-file-repo>と入力します。
## 改訂履歴

| リビジョン | 日付          | 説明                    | 作成者 |
|-------|-------------|-----------------------|-----|
| 1.0   | 2018年8月17日  | Release to Operations | IDD |
| 1.1   | 2018年11月29日 | UEBA評価ライセンスに関する注を追加。  | IDD |